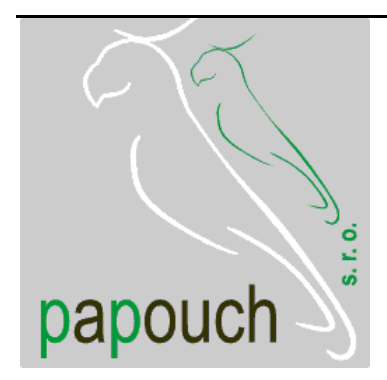

# převodník Ethernet RS485 **GNOME485**

snadné použití

bezpečnostní prvky

virtuální sériový port

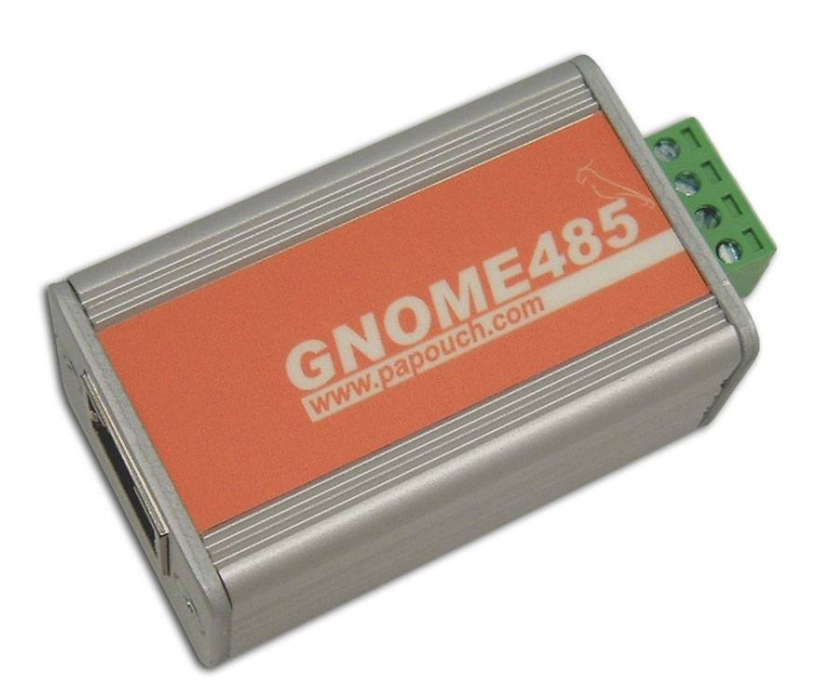

## Katalogový list

Vytvořen: 25.10.2004 Poslední aktualizace: 7.2.2006 8:17 Počet stran: 52 © 2006 Papouch s.r.o.

Papouch s.r.o.

Adresa:

Strašnická 3164/1a 102 00 Praha 10

Telefon:

+420 267 314 267-8 +420 602 379 954

Fax:

+420 267 314 269

Internet:

www.papouch.com

E-mail:

papouch@papouch.com

RSS:

www.papouch.com/paprss.xml

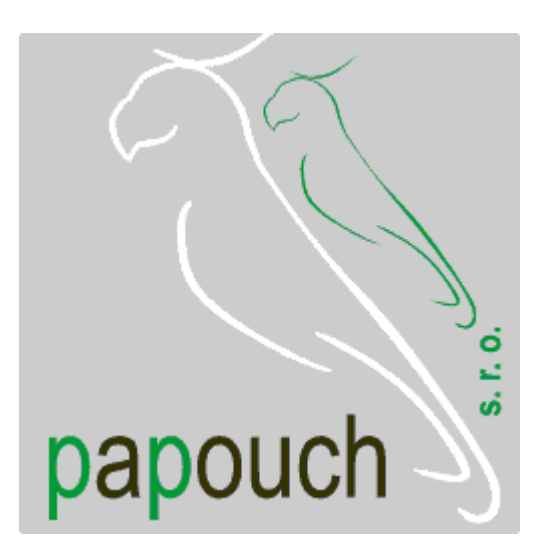

## OBSAH

| Základní informace6                                                 |
|---------------------------------------------------------------------|
| Popis6                                                              |
| Aplikace6                                                           |
| Vlastnosti6                                                         |
| Typy komunikace7                                                    |
| TCP server/klient7                                                  |
| TCP server7                                                         |
| TCP klient7                                                         |
| UDP7                                                                |
| Technické parametry7                                                |
| Možná provedení8                                                    |
| Šifrování komunikace:8                                              |
| Připojení modulu8                                                   |
| Indikace8                                                           |
| Kontrolka ON (zelená) (na obr. 1 horní<br>LED)8                     |
| Kontrolka COM (červená) (na obr. 1 dolní<br>LED)8                   |
| Kontrolky na Ethernetovém konektoru8                                |
| Základní síťové informace9                                          |
| IP Adresa9                                                          |
| MAC Adresa9                                                         |
| Jak snadno nastavit GNOME48510                                      |
| Převodník Ethernet – RS485 (základní<br>nastavení)10                |
| Připojení zařízení s RS485 přes Ethernet na<br>"lokální" port COM11 |
| Prodloužení linky RS485 přes Ethernet11                             |
| Způsoby nastavení12                                                 |
| Konfigurační software12                                             |
| Vyhledat podle IP adresy13                                          |
| Vyhledat podle MAC14                                                |
| Nastavit IP adresu14                                                |
| Nastavení datového kanálu16                                         |
| Lokální port16                                                      |
| Vzdálený port16                                                     |
| Vzdálená IP adresa17                                                |
| UDP Datagram mód17                                                  |
| Příchozí spojení17                                                  |
| Aktivní navázání spojení17                                          |

| Činnost modulu při volbě Modem mód | 18 |
|------------------------------------|----|
| Heslo portu                        | 18 |
| Časovač nečinnosti                 | 18 |
| Rychlost linky                     | 18 |
| Šířka slova                        | 18 |
| Parita                             | 19 |
| Stop bit                           | 19 |
| Odezva                             | 19 |
| Paketování                         | 19 |
| Doba klidu                         | 19 |
| Ukončovací znaky                   | 19 |
| Znak 01, 02                        | 20 |
| Je-li navázáno aktivní spojení     | 20 |
| Dojde-li k přerušení spojení       | 20 |
| Síťové nastavení                   | 20 |
| IP adresa                          | 21 |
| Maska podsítě                      | 21 |
| Výchozí brána                      | 22 |
| Heslo Telnetu                      | 22 |
| Nastavit                           | 22 |
| Načíst ze zařízení                 | 22 |
| Výchozí hodnoty                    | 22 |
| Konfigurace WEBovým prohlížečem    | 23 |
| Unit Configuration                 | 23 |
| Server Properties                  | 24 |
| IP Address                         | 24 |
| Subnet Mask                        | 24 |
| Gateway Address                    | 24 |
| High Performance                   | 24 |
| Telnet Password                    | 24 |
| Port Properties                    | 25 |
| Serial Port Settings               | 25 |
| Serial Protocol                    | 25 |
| Speed                              | 25 |
| Character Size                     | 25 |
| Parity                             | 25 |
| Stopbit                            | 25 |
| Connect Mode Settings              | 26 |
| UDP Datagram Mode                  | 26 |
|                                    |    |

| UDP Datagram Type               | 26 |
|---------------------------------|----|
| Incoming Connection             | 26 |
| Response                        | 26 |
| Startup                         | 27 |
| Dedicated Connection            | 27 |
| Remote IP Address               | 27 |
| Remote Port                     | 27 |
| Local Port                      | 28 |
| Flush Mode Buffer               | 28 |
| On Active Connection            | 28 |
| On Passive Connection           | 28 |
| At Time To Disconnect           | 28 |
| Packing Algorithm               | 29 |
| Packing Algorithm               | 29 |
| Idle Time                       | 29 |
| Trailing Characters             | 29 |
| Send Character 01               | 29 |
| Send Character 02               | 29 |
| Addintional Settings            | 30 |
| Port Password                   | 30 |
| Inactivity Timeout              | 30 |
| Inactivity Timer                | 30 |
| Factory Settings1               | 30 |
| Update Settings                 | 30 |
| Konfigurace Telnetem nebo RS485 | 31 |
| Připojení                       | 31 |
| Telnet: IP adresa je známa      | 31 |
| Telnet: IP adresa není známa    | 31 |
| Sériová linka                   | 32 |
| Hlavní menu                     | 32 |
| Server                          | 33 |
| IP Address                      | 33 |
| Netmask                         | 33 |
| Set Gateway IP Address          | 33 |
| Gateway IP addr                 | 33 |
| Change telnet config password   | 34 |
| Enter new Password              | 34 |
| Channel 1                       | 34 |
| Baudrate                        | 34 |
| I/F Mode                        | 34 |

| Port No35                               |
|-----------------------------------------|
| Connect Mode36                          |
| Odpověď36                               |
| Spojení po zapnutí37                    |
| Emulace modemu37                        |
| Seznam IP adres (hostlist):             |
| Remote IP Address                       |
| Remote port                             |
| DisConnMode                             |
| FlushMode39                             |
| Pack Cntrl40                            |
| Interval, po kterém bude vytvořen paket |
|                                         |
| Ukončovací znaky40                      |
| Odesílání40                             |
| DisConnTime40                           |
| SendChar41                              |
| Email41                                 |
| Mail server41                           |
| Unit name42                             |
| Domain name42                           |
| Recipient42                             |
| Serial Sequence42                       |
| Message42                               |
| Priority42                              |
| Minimal notification interval           |
| Re-notification interval42              |
| Expert43                                |
| TCP Keepalive time in s43               |
| HTTP Port Number43                      |
| SMTP Port Number43                      |
| Security                                |
| Disable SNMP44                          |
| SNMP Community Name44                   |
| Disable Telnet Setup44                  |
| Disable TFTP Firmware Update            |
| Factory Defaults                        |
| Exit without save                       |
| Save and exit                           |
| Výchozí nastavení                       |
| RS485 – Ethernet                        |

www.papouch.com

| Expertní nastavení45     |
|--------------------------|
| Nastavení zabezpečení45  |
| E-mail45                 |
| Virtuální sériový port46 |

| Instalace   | 46 |
|-------------|----|
| Konfigurace |    |
| Rejstřík    | 50 |

## GNOME485 na Internetu: www.papouch.com/?cislo=0202

## ZÁKLADNÍ INFORMACE

## Popis

GNOME485 je jednoduchý a levný převodník rozhraní 10/100 Ethernet na linku RS485. Umožňuje snadné připojení přístrojů s rozhraním RS485 na Ethernet, nebo prodloužení sériové linky přes Internet třeba na druhý konec světa. Součástí je "virtuální sériový port", tedy software, které v operačním systému Windows vytvoří nový sériový port přesměrovaný přes Ethernet na modul GNOME485. Převodník lze snadno konfigurovat pomocí dodaného softwaru.

#### Aplikace

Připojení zařízení komunikujících linkou RS485 do Ethernetu

Komunikace se vzdálenými zařízeními přes Internet

## Vlastnosti

Převodník sériové linky na Ethernet

Připojení k síti 10/100Base-T Ethernet konektorem RJ45

Malé rozměry – snadná integrace do stávajících zařízení

Snadná konfigurace pomocí dodaného softwaru

Protokoly TCP a UDP

Linka RS485 vyvedena na násuvnou svorkovnici

Rychlost RS485 300 Bd až 921,6 kBd

Použité signály: RxTx+, RxTx-

Napájení 5 až 36 V

Indikace napájení, přenosu dat, připojení a aktivity sítě

Rozměry 54 x 24 x 33 mm

#### Typy komunikace

Převodník GNOME485 používá pro komunikaci dva porty: datový a nastavovací. Datový port (pro běžný přenos dat) je volitelný, standardně je nastaven port 10001. Nastavovací port je 9999.

#### **TCP server/klient**

Po zapnutí modul GNOME485 jednak očekává data ze sériové linky a jednak je připraven přijmout požadavek na spojení z Ethernetu.

Pokud přijdou data ze sériové linky, aktivuje se režim TCP klient (viz níže). Pokud přijde požadavek o navázání spojení, modul se přepne do režimu TCP server (viz níže).

V aktivovaném režimu může modul již zůstat nebo po určité době klidu od poslední komunikace zrušit spojení a přejít opět do režimu čekání na data ze sériové linky nebo z Ethernetu.

#### **TCP server**

Po zapnutí modul GNOME485 poslouchá na zvoleném portu a očekává připojení klienta.

Po připojení klienta jsou ihned data z Ethernetu vysílána do sériové linky a naopak data ze sériové linky posílána do Ethernetu. Pokud není klient připojen a přicházejí data ze sériové linky, jsou ukládána do vyrovnávací paměti a odeslána ihned po připojení klienta.

Pokud se klient odmlčí nebo nekorektně ukončí spojení, GNOME485 spojení ukončí sám po uplynutí nastavené doby.

#### **TCP klient**

V klidu modul GNOME485 očekává data ze sériové linky. Jakmile jsou data přijata, pokusí se modul GNOME485 navázat spojení se serverem na zadané IP adrese. Pokud se to nepodaří, jsou data ukládána do vyrovnávací paměti. Po navázání spojení jsou data odeslána a rovněž jsou přenášena data z Ethernetu na sériovou linku RS485.

#### UDP

Data z Ethernetu jsou očekávána na zadaném portu. Pokud přijdou data ze sériové linky RS485, jsou odeslána na nastavenou IP adresu. Při přenosu UDP se nekontroluje odezva od protější strany, sama aplikace by měla být zabezpečena proti ztrátě dat.

#### Technické parametry

| Připojení k Ethernetu     | TBase 10/100 RJ45                 |
|---------------------------|-----------------------------------|
| Konektor RS485            | násuvná svorkovnice               |
| Využité signály RS485     | RxTx+, RxTx-                      |
| Vyrovnávací paměť         | 2kB pro vysílání a 2kB pro příjem |
| Napájecí napětí           | 5 až 36 V                         |
| Proudový odběr – při 12 V | typicky 80 mA                     |
| Hmotnost                  | 60 g                              |
| Rozměry                   | 54 (63) mm x 24 mm x 33 mm        |

## Možná provedení

#### Šifrování komunikace:

Bez šifrování *(standardní provedení)* 128bit šifrování komunikace, algoritmus Rijndael

Neváhejte nás kontaktovat v případě dalších specifických požadavků na provedení a funkce modulu GNOME485.

#### Připojení modulu

Modul GNOME485 má pro připojení 2 konektory.

Rozhraní Ethernet se připojuje zepředu konektorem RJ45. Připojuje se běžným (nekříženým) kabelem k HUBu nebo Switchi.

Na zadním panelu modulu je násuvná svorka pro připojení napájení (PWR +; GND) a komunikační linky RS485 (RxTx+; RxTx-)<sup>1</sup>. Zapojení svorky je patrné z obr. 1.

K převodníku je možné objednat také následující položky:

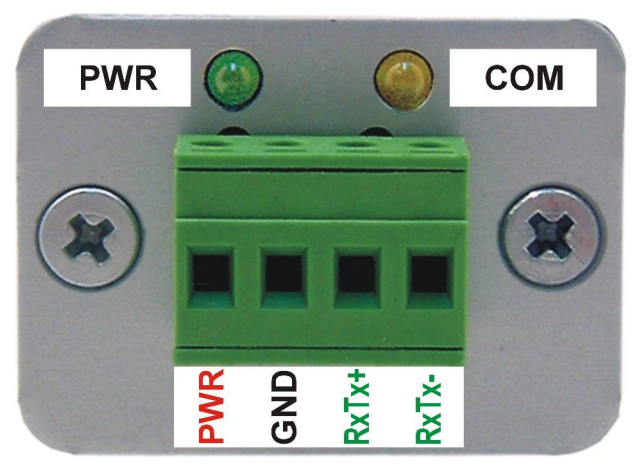

obr. 1 – zadní panel modulu

Zdroj (zásuvkový adaptér) s kabelem.

#### Indikace

Kontrolka ON (zelená) (na obr. 1 horní LED) Funkce: Indikace napájecího napětí

Kontrolka COM (červená) (na obr. 1 dolní LED)

Funkce: Svítí, je-li navázáno spojení.

#### Kontrolky na Ethernetovém konektoru

| Levá LED     | Pravá LED    | Význam                         |
|--------------|--------------|--------------------------------|
|              | nesvítí      | síť není připojena             |
|              | žlutá        | 100BASE-T Half Duplex Připojen |
| nesvítí      | bliká žlutá  | 100BASE-T Half Duplex Aktivní  |
|              | zelená       | 100BASE-T Full Duplex Připojen |
|              | bliká zelená | 100BASE-T Full Duplex Aktivní  |
| žlutá        |              | 10BASE-T Half Duplex Připojen  |
| bliká žlutá  | nocvítí      | 10BASE-T Half Duplex Aktivní   |
| zelená       |              | 10BASE-T Full Duplex Připojen  |
| bliká zelená |              | 10BASE-T Full Duplex Aktivní   |

<sup>&</sup>lt;sup>1</sup> Linky RxTx+ a RxTx- bývají označovány také jako "A" a "B".

## ZÁKLADNÍ SÍŤOVÉ INFORMACE

#### IP Adresa

GNOME485 musí mít v síti, ke které je připojen nastavenu masku sítě, IP adresu brány a unikátní (jedinečnou) IP adresu. Z výroby je nastavena maska sítě 255.255.255.0<sup>2</sup> a IP adresa 192.168.1.254.

| _192_   |                             | _168_                              | _•-                                              | _1_                                                 | _•-                                                          | _254_                                                           | _                                                                            |
|---------|-----------------------------|------------------------------------|--------------------------------------------------|-----------------------------------------------------|--------------------------------------------------------------|-----------------------------------------------------------------|------------------------------------------------------------------------------|
| 0       | <b>_·</b> -                 | _0_                                | _•-                                              | _0_                                                 | _•-                                                          | _0                                                              | _                                                                            |
| _255_   | <b>_·</b> -                 | _255_                              | _•-                                              | _255_                                               | _•_                                                          | _0                                                              | -                                                                            |
| , dopor | uču                         | jeme s                             | si no                                            | ové ho                                              | dnc                                                          | oty zaz                                                         | namenat                                                                      |
|         | _•-                         |                                    | _•-                                              |                                                     | -'-                                                          |                                                                 | -                                                                            |
|         |                             |                                    | -'-                                              |                                                     |                                                              |                                                                 | -                                                                            |
|         |                             |                                    | _•-                                              |                                                     |                                                              |                                                                 | -                                                                            |
|         | 192<br>0<br>_255<br>, dopor | 192<br>0<br>_255<br>_ doporuču<br> | 192168<br>00_<br>_255255<br>, doporučujeme s<br> | 192168<br>00<br>_255255<br>, doporučujeme si no<br> | 1921681<br>000<br>255255255<br>, doporučujeme si nové ho<br> | 1921681<br>000<br>255255255<br>, doporučujeme si nové hodno<br> | 1921681254_<br>0000<br>2552552550<br>, doporučujeme si nové hodnoty zazi<br> |

#### MAC Adresa

Unikátní adresa uvedená na štítku modulu GNOME485 (zespodu nebo z boku). Je jedinečnou adresou tohoto modulu. Je to šest hexadecimálních číslic oddělených pomlčkami – ve formátu 00-20-4A-xx-xx (xx jsou jedinečná čísla uvedená na štítku).

MAC adresa: 00-20-4A-\_\_\_\_

<sup>&</sup>lt;sup>2</sup> Tato maska sítě se označuje také jako maska typu C.

## JAK SNADNO NASTAVIT GNOME485

V této kapitole jsou uvedeny příklady, jak nejsnáze a nejrychleji nastavit převodník GNOME485 pro typické příklady použití. Vyberte, který z příkladů je nejbližší Vaší aplikaci. (Příklady jsou uvedeny pro převodník ve výchozím nastavení.)

#### Převodník Ethernet – RS485 (základní nastavení)

Nastavení je určeno pro zařízení, která vyžadují stálé připojení k RS485.

- Připojte převodník do Vaší sítě a od Vašeho správce sítě si vyžádejte základní síťové parametry, které bude možné převodníku přidělit (viz předchozí stranu: IP adresu, IP adresu brány a masku sítě).
- 2) Spusťte dodaný konfigurační program<sup>3</sup> a klepněte na "Nastavit IP". Spustí se průvodce, ve kterém zadáte nejprve MAC adresu převodníku (je na štítku na boku modulu) a poté i základní síťové parametry. (Viz popis průvodce pod nadpisem "Nastavit IP" na straně 14 a také obr. 6 a obr. 7.)
- 3) Tímto je GNOME485 nastaven jako převodník Ethernet-RS485 s Vámi zadanou IP adresou a parametry sériové linky: rychlost 9600Bd, počet datových bitů: 8, bez parity, jeden stopbit. Pokud potřebujete změnit parametry sériové linky změnit, klepněte v hlavím okně programu na "Nastavení datového kanálu" a uprostřed nahoře je rám s parametry sériové linky (viz obr. 2).

| 9600          | <u> </u> |
|---------------|----------|
| Šířka slova   |          |
| 8 bitů        | •        |
| Parita        |          |
| Žádná         | •        |
| Stop bit      |          |
| 1             | •        |
| Odezva        |          |
| Žádná odpověď | •        |

obr. 2 – parametry sériové linky

4) Změny v nastavení uložíte do převodníku klepnutím na tlačítko "Nastavit", v dolní části okna. Tímto je GNOME485 nastaven jako převodník Ethernet – RS485. Toto nastavení stačí pro základní funkci převodníku bez dalších možností řízení toku dat, časování nebo tvorby paketů.

<sup>&</sup>lt;sup>3</sup> Program je možné také kdykoliv zdarma stáhnout na <u>www.papouch.com/?cislo=0202</u>.

## Připojení zařízení s RS485 přes Ethernet na "lokální" port COM Prodloužení linky RS485 přes Ethernet

Následující nastavení se hodí pro aplikace zařízení, která vyžadují stálé připojení k RS485.

- 1) GNOME485 připojte k Ethernetové síti.
- 2) Nainstalujte Virtuální sériový port (podrobný postup začíná na straně 46).
- 3) Vaše zařízení s rozhraním RS485 připojte k sériové lince modulu GNOME485.
- 4) Na počítači připojeném k Ethernetu (tato síť musí být propojena se sítí, ke které je připojen modul GNOME485) spusťte aplikaci komunikující po RS485 s Vaším zařízením a jednoduše vyberte ze seznamu portů COM port nainstalovaný Virtuálním sériovým portem.
- 5) Program nyní bude komunikovat jakoby přes linku RS485, která je ovšem připojena přes Ethernet a modul GNOME485.

## ZPŮSOBY NASTAVENÍ

- 1) Konfiguračním softwarem pro Windows (přes Ethernet)
- 2) Webovým prohlížečem<sup>4</sup> (přes Ethernet)
- 3) Protokolem telnet (přes Ethernet)
- 4) Terminálovým programem (přes sériovou linku RS485)

## KONFIGURAČNÍ SOFTWARE

Konfiguračním softwarem je možné snadno nastavovat parametry převodníku. Hlavní okno programu je na obr. 3. (Klepnutím na příslušnou vlaječku vpravo nahoře v okně programu je možné vybrat Český nebo Anglický jazyk.)

| SNOME 485 - nastavení                                                                                                    |                            |                             |                             |             |
|----------------------------------------------------------------------------------------------------|----------------------------|-----------------------------|-----------------------------|-------------|
|                                                                                                    | 485 <sub>v1.1-1.2</sub>    | Nastavovací software pro    | převodník RS485 na Ethernet | <b>&gt;</b> |
| papouch vyhledat podle IP                                                                                                    | Vyhledat podle <u>M</u> AC | Na <u>s</u> tavit IP        |                             |             |
| Calender<br>Calender<br>Cal | Vyhledejte z               | ařízení podle jeho IP adre: | ıy nebo MAC adresy          |             |
| Copyright © 2005, Papouch s.r.o. Všechna práva vyhra                                                                                                    | zena                       |                             |                             |             |

obr. 3 – hlavní okno konfiguračního programu

Pokud potřebujete nakonfigurovat převodník po prvním připojení do Vaší sítě, doporučujeme postupovat podle návodu pod nadpisem "Nastavit IP" na straně 14.

<sup>&</sup>lt;sup>4</sup> Pouze prohlížečem s podporou Java Appletů.

## Vyhledat podle IP adresy

Tímto příkazem je možné v místní síti najít modul GNOME485 podle IP adresy. Po klepnutí se objeví okno z obr. 4. Do řádku zadejte hledanou IP adresu a stiskněte "OK".

| Vyhledání zařízení          | X |
|-----------------------------|---|
| Zadejte IP adresu zařízení: |   |
| 192.168.1.125               |   |
| OK Cancel                   |   |
|                             |   |

obr. 4 – vložení hledané IP adresy

Pokud se podařilo k převodníku na zadané adrese připojit, otevře se v hlavním okně programu nastavení převodníku.

#### Zařízení nebylo nalezeno?

- 1) Zkontrolujte, zda je převodník připojen a je aktivní (svítí nebo poblikávají kontrolky v ethernetovém konektoru).
- 2) Překontrolujte si správnost zadané adresy (z výroby je nastavena IP adresa 192.168.1.254).
- IP adresa převodníku možná není kompatibilní s Vaší sítí. Změňte IP adresu příkazem "Nastavit IP" (na straně 14).

#### Neznám IP adresu převodníku

Přidělte převodníku IP adresu, která je vhodná pro Vaši síť. IP adresu nastavte postupem pod nadpisem "Nastavit IP" (na straně 14).

#### Vyhledat podle MAC

Tento příkaz použijte, pokud potřebujete vyhledat převodník podle unikátní MAC adresy (adresa je uvedena na štítku na boku modulu). Po klepnutí na tlačítko se objeví okno z obr. 5. Zadejte hledanou MAC adresu<sup>5</sup> a stiskněte "OK".

| Vyhledání zařízení           | × |
|------------------------------|---|
| Zadejte MAC adresu zařízení: |   |
| 00-20-4A-8A-C1-39            |   |
| OK Cancel                    |   |

obr. 5 – vložení hledané MAC adresy

Pokud se podařilo k převodníku se zadanou adresou připojit, otevře se v hlavním okně programu nastavení převodníku.

#### Zařízení nebylo nalezeno?

- 1) Zkontrolujte, zda je převodník připojen a je aktivní (svítí nebo poblikávají kontrolky v ethernetovém konektoru).
- 2) Překontrolujte si správnost zadané adresy podle štítku na převodníku.
- IP adresa převodníku možná není kompatibilní s Vaší sítí. Změňte IP adresu příkazem "Nastavit IP" (na straně 14).

#### Nastavit IP adresu

Tímto příkazem je možné přidělit převodníku novou IP adresu. Tento postup se hodí zvláště pro připojení převodníků ve výrobním nastavení, protože je možné přizpůsobit základní parametry pro novou síť. Po klepnutí na tlačítko se objeví okno z obr. 6. Zadejte hledanou MAC adresu<sup>5</sup> a stiskněte "OK".

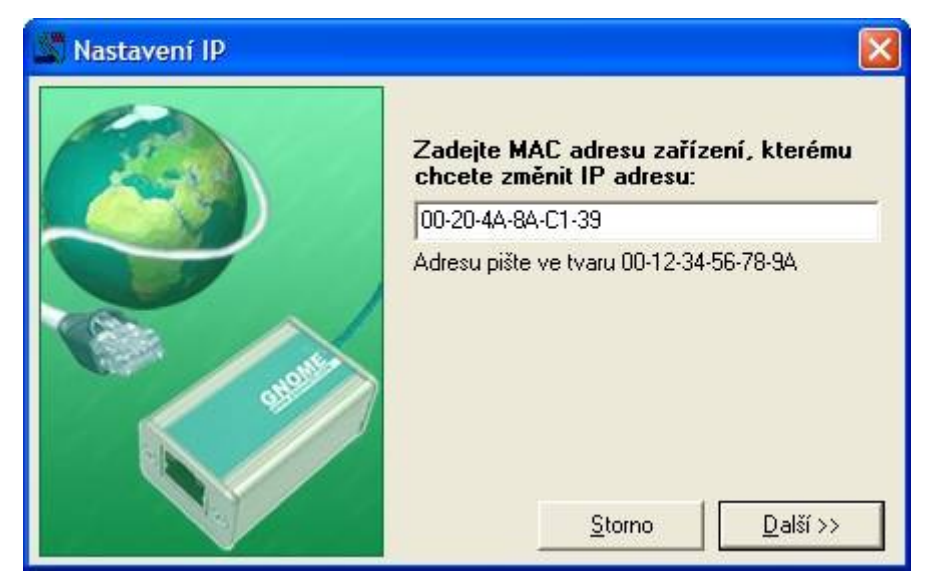

obr. 6 – první okno průvodce nastavením nové IP

<sup>&</sup>lt;sup>5</sup> Adresa je uvedena na štítku na převodníku. Můžete ji zadat ve formátu AB-CD-EF-GH-IJ-KL i ABCDEFGHIJKL. Na velikosti písmen nezáleží.

Nyní dojde k vyhledání příslušné MAC adresy. Je-li nalezena, objeví se okno z obr. 7.

Do okna na obr. 7 zadejte příslušné parametry vyhovující Vaší síti. Pokud si nejste jisti, jaké hodnoty je třeba vyplnit, kontaktujte Vašeho správce sítě, který Vám hodnoty přidělí.

| 🖉 Nastavení IP |                                             |
|----------------|---------------------------------------------|
|                | <b>Nové síťové nastavení :</b><br>IP adresa |
|                | 192.168.1.125                               |
|                | Maska podsítě 🦵 automaticky                 |
|                | 255.255.255.0                               |
|                | Výchozí brána                               |
|                | 0.0.0.0                                     |
|                |                                             |

obr. 7 – průvodce nastavením IP > nastavení IP, masky sítě a brány

Klepnutím na "Nastavit" dojde ke změně parametrů.

# V tuto chvíli je modul nakonfigurován jako převodník Ethernet–RS485 s Vámi nastavenou IP adresou, Maskou podsítě, Výchozí bránou a s ostatními parametry ve výrobním nastavení. Pro základní funkci převodníku Ethernet – RS485<sup>6</sup> není třeba žádné další nastavení.

Nyní se zobrazí malé okno s dotazem, zda si přejete "zařízení nastavit". Klepnutím na "Ano" program přejde přímo na nastavení dalších parametrů převodníku. V hlavním okně se zobrazí "Nastavení datového kanálu" (viz kapitolu "Nastavení datového kanálu" na straně 16).

<sup>&</sup>lt;sup>6</sup> Linka RS485 převodníku má ve výchozím nastavení tyto parametry: rychlost: 9600Bd, počet bitů: 8, parita: žádná, počet stopbitů: 1.

#### Nastavení datového kanálu

Nastavení z obr. 8 se zobrazí, pokud se po připojení k převodníku klepne na záložku "Nastavení datového kanálu".

| 00-20-4A-8C-A3-83                                                                                                    |                                                                                                    |                                                                                                    |
|----------------------------------------------------------------------------------------------------|----------------------------------------------------------------------------------------------------|----------------------------------------------------------------------------------------------------|
| N <u>a</u> stavení datového ka                                                                                                    | análu                                                                                                    | Síť <u>o</u> vé nastavení                                                                                                    |
| Nastavení Ethernetu<br>Lokální port<br>10001<br>Vzdálený port<br>0<br>Vzdálená IP adresa<br>0.0.0<br>UDP datagram mód<br>Příchozí spojení                                          | Nastavení sériové linky<br>Rychlost linky<br>9600<br>Sířka slova<br>8 bitů<br>Parita<br>Žádná<br>Stop bit<br>1<br>Udezva                                                   | Mazání vyrovnávací paměti<br>Vstupní<br>Je-li navázáno aktivní spojení<br>Zakázáno<br>Je-li navázáno pasivní spojení<br>Zakázáno<br>Dojde-li k přerušení spojení<br>Zakázáno |
| Povoleno         Aktivní navázání spojení         Zakázáno         Činnost modulu při volbě Modem mód         Heslo portu         Časovač nečinnosti         0       min         s | Žádná odpověď       Tvorba paketů ze sériové linky       Paketování       Zakázáno       Doba klidu       12 ms.       Ukončovací znaky       Žádný       Znak 01       D0 | Výstupní<br>Je-li navázáno aktivní spojení<br>Zakázáno<br>Je-li navázáno pasivní spojení<br>Zakázáno<br>Dojde-li k přerušení spojení<br>Zakázáno                             |
| Nacist ze za                                                                                                    | ařízení Výchozí <u>h</u> odnoty                                                                                                    |                                                                                                    |

obr. 8 – Nastavení datového kanálu (výchozí nastavení)

#### Lokální port

Nastavení datového kanálu > Nastavení Ethernetu > Lokální port Výchozí hodnota: 10001 Doporučené odkazy: obr. 8

Číslo portu, na kterém bude převodník očekávat příchozí spojení z Ethernetu.

Položka je důležitá pouze v případě, že je volba "Příchozí spojení" (viz. Strana 17) nastavena na "Povoleno" (tzv. režim TCP Server).

#### Vzdálený port

Nastavení datového kanálu > Nastavení Ethernetu > Vzdálený port Výchozí hodnota: 0 Doporučené odkazy: obr. 8

Vzdálený port, ke kterému se bude převodník připojovat (týká se režimu TCP Client).

#### Vzdálená IP adresa

Nastavení datového kanálu > Nastavení Ethernetu > Vzdálená IP adresa Výchozí hodnota: 0.0.0.0 Doporučené odkazy: obr. 8; "Typy komunikace" (str. 7)

IP adresa, ke které se bude převodník připojovat (režim TCP Client).

#### UDP Datagram mód

Nastavení datového kanálu > Nastavení Ethernetu > UDP Datagram mód Výchozí hodnota: False (nezatrženo) Doporučené odkazy: obr. 8; "Typy komunikace" (str. 7)

#### Zatržením tohoto políčka aktivujete režim UDP.

#### Příchozí spojení

Nastavení datového kanálu > Nastavení Ethernetu > Příchozí spojení Výchozí hodnota: Povoleno Doporučené odkazy: obr. 8; "Typy komunikace" (str. 7)

Toto nastavení určuje, jak se bude převodník chovat při požadavku na příchozí spojení z Ethernetu.

#### Povoleno:

Převodník vždy přijme požadavek na příchozí spojení z Ethernetu.

#### <u>Zakázáno:</u>

Převodník bude ignorovat požadavky na příchozí spojení z Ethernetu.

#### Aktivní navázání spojení

Nastavení datového kanálu > Nastavení Ethernetu > Aktivní navázání spojení Výchozí hodnota: Zakázáno Doporučené odkazy: obr. 8; "Typy komunikace" (str. 7)

Toto nastavení určuje, jestli bude převodník navazovat při různých událostech spojení do Ethernetu. Případné spojení bude navázáno na "Vzdálenou IP adresu" a "Vzdálený port".

#### <u>Zakázáno:</u>

Převodník nebude nikdy automaticky navazovat spojení.

<u>Naváže spojení při příchodu jakéhokoliv znaku:</u> Naváže spojení po příchodu jakéhokoli znaku ze sériové linky.

#### Naváže spojení při příchodu CR znaku:

Naváže spojení po příchodu znaku CR (odřádkování; Enter; Dekadicky: 13; Hexadecimálně: 10) ze sériové linky.

#### <u>Manuální nastavení (C + adresa):</u>

Pokusí se o spojení, pokud přijde ze sériové linky příkaz ke spojení v následujícím tvaru: C[IP adresa]/[port]

Příklad příkazu, který přijde po sériové lince RS485, k navázání spojení s IP 192.168.1.105 na port 4567: C192.168.1.105/4567

Pokud maska sítě omezuje rozsah IP adres například jen na 8 bitů (maska typu C – tedy 255.255.255.0), jako příkaz ke spojení na výše uvedenou IP stačí následující řetězec: C105/4567

#### Naváže spojení po připojení (AutoStart):

Převodník naváže spojení okamžitě po připojení.

#### Modem mód:

Touto volbou modul GNOME485 přejde do režimu emulace modemu. V tomto režimu je veškerá komunikace ovládána AT příkazy ze sériové linky. S touto volbou přímo souvisí následující položka nastavení "Činnost modulu při volbě Modem mód".

#### Činnost modulu při volbě Modem mód

Nastavení datového kanálu > Nastavení Ethernetu > Činnost modulu při volbě Modem Mód Výchozí hodnota: Bez echa Doporučené odkazy: obr. 8; "Modem mód:" (str. 18)

(Tato položka je přístupná jen pokud je aktivován "Modem mód" jako režim "Aktivního navázání spojení". Viz předchozí nadpis.)

Toto nastavení upřesňuje chování převodníku v režimu emulace modemu.

#### <u>Bez echa:</u>

Lokálně (na sériovou linku) nejsou vypisovány žádné informace.<sup>7</sup>

#### <u>S echem:</u>

Lokálně (na sériovou linku) je odesíláno tzv. "echo" – informace o stavu spojení.<sup>7</sup>

#### <u>Číselné vyjádření odpovědi modemu:</u>

Odpověď modemu je vyjádřena jako jeden znak.<sup>7</sup>

#### Heslo portu

Nastavení datového kanálu > Nastavení Ethernetu > Heslo portu Výchozí hodnota: bez hesla (nezatrženo) Doporučené odkazy: obr. 8

Okamžitě po přijetí požadavku na příchozí spojení z Ethernetu bude vyžadováno heslo. Pokud nebude zadáno správné, převodník spojení přeruší. Heslo může mít maximální délku 15 znaků. Konkrétní heslo zapište do textového pole pod zaškrtávacím boxem.

## Časovač nečinnosti

Nastavení datového kanálu > Nastavení Ethernetu > Časovač nečinnosti Výchozí hodnota: 0:0 (vypnuto) Doporučené odkazy: obr. 8

Pokud je navázáno spojení do Ethernetu a po nastavenou dobu se nekomunikuje ani v jednom směru, spojení bude ukončeno. Minuty a vteřiny se zadávají zvlášť. Je-li zadán čas 0:0, je tato funkce vypnuta.

#### Rychlost linky

Nastavení datového kanálu > Nastavení sériové linky > Rychlost sériové linky Výchozí hodnota: 9600 Bd Možnosti [Bd]: 300, 600, 1200, 2400, 4800, 9600, 19200, 38400, 57600, 115200, 230400 Doporučené odkazy: obr. 8

Tato volba umožňuje nastavit komunikační rychlost sériové linky v Baudech.

## Šířka slova

Nastavení datového kanálu > Nastavení sériové linky > Šířka slova Výchozí hodnota: 8 bitů Možnosti [bitů]: 8, 7 Doporučené odkazy: obr. 8

Nastavuje počet datových bitů pro data na sériové lince.

<sup>7</sup> Více informací o AT příkazech je pod nadpisem "Emulace modemu" na straně 37.

## Parita

Nastavení datového kanálu > Nastavení sériové linky > Parita Výchozí hodnota: žádná Možnosti: žádná, sudá (Even), lichá (Odd) Doporučené odkazy: obr. 8

Nastavuje použitou paritu pro data na sériové lince.

## Stop bit

Nastavení datového kanálu > Nastavení sériové linky > Stop bit Výchozí hodnota: 1 Možnosti: 1, 2 Doporučené odkazy: obr. 8

#### Počet stopbitů pro data na sériové lince.

#### Odezva

Nastavení datového kanálu > Nastavení sériové linky > Odezva Výchozí hodnota: žádný Možnosti: Žádná odpověď, Znaková odezva Doporučené odkazy: obr. 8

Je-li zapnuta znaková odezva, posílá převodník na sériovou linku znak podle změn stavu ethernetového spojení:

C.....připojen

 ${\tt D}.....disconnected}...odpojen$ 

N.....server nedostupný

#### Paketování

Nastavení datového kanálu > Tvorba paketů ze sériové linky > Paketování Výchozí hodnota: Zakázáno Možnosti: Zakázáno, Povoleno Doporučené odkazy: obr. 8

Řídí tvorbu paketů z dat přicházejících ze sériové linky. Volba povoleno zpřístupní další dvě položky nastavení pro upřesnění nastavení tvorby paketů.

#### Doba klidu

Nastavení datového kanálu > Tvorba paketů ze sériové linky > Doba klidu Výchozí hodnota: 12 ms Možnosti: 12 ms, 52 ms, 250 ms, 5000 ms Doporučené odkazy: obr. 8

(Toto nastavení je přístupné jen pokud je u volby "Paketování" nastaveno "Povoleno".)

Tato volba určuje, po jaké době klidu na lince (doba, po kterou nepřijdou z RS485 žádná data) se přijatá data zabalí do paketu a odešlou do Ethernetu.

#### Ukončovací znaky

Nastavení datového kanálu > Tvorba paketů ze sériové linky > Ukončovací znaky Výchozí hodnota: žádný Možnosti: žádný, jeden, dva Doporučené odkazy: obr. 8

(Toto nastavení je přístupné jen pokud je u volby "Paketování" nastaveno "Povoleno".)

Určuje počet znaků, které jsou signálem k přípravě paketu k odeslání. Jakmile je tento znak (znaky) přijat, <u>paket se</u> připraví a <u>odešle, jakmile přijde další znak</u> (jakýkoli). (Tato položka je praktická například při rozpoznání znaků, předcházejících kontrolnímu součtu. Jako ukončovací

znak se nastaví znak, který je vždy stejný a předchází kontrolnímu součtu. Jakmile tento znak přijde, převodník počká ještě na další byte a zařadí jej jako poslední do paketu, který odešle.).

#### Znak 01, 02

Nastavení datového kanálu > Tvorba paketů ze sériové linky > Znak 01, Znak 02 Výchozí hodnota: žádný Doporučené odkazy: obr. 8

(Toto nastavení je přístupné jen pokud je u volby "Paketování" nastaveno "Povoleno".)

Do těchto polí uložte znaky, které mají být předposledními v paketu. (Viz vysvětlení k předchozímu nastavení.)

#### Je-li navázáno aktivní spojení

Nastavení datového kanálu > Mazání vyrovnávací paměti > Vstupní > Je-li navázáno aktivní spojení Nastavení datového kanálu > Mazání vyrovnávací paměti > Výstupní > Je-li navázáno aktivní spojení Výchozí hodnota: zakázáno Možnosti: zakázáno, povoleno Doporučené odkazy: obr. 8

Toto nastavení je možné provést zvlášť pro vstupní (z RS485 do Ethernetu) a výstupní (z Ethernetu na RS485) vyrovnávací paměť.

Jakmile se převodníku podaří navázat spojení do Ethernetu, bude vymazána vyrovnávací paměť (vstupní a/nebo výstupní, dle nastavení).

Jakmile převodník přijme spojení navázané z Ethernetu, bude vymazána vyrovnávací paměť (vstupní a/nebo výstupní, dle nastavení).

#### Dojde-li k přerušení spojení

Nastavení datového kanálu > Mazání vyrovnávací paměti > Vstupní > Dojde-li k přerušení spojení Nastavení datového kanálu > Mazání vyrovnávací paměti > Výstupní > Dojde-li k přerušení spojení Výchozí hodnota: zakázáno Možnosti: zakázáno, povoleno Doporučené odkazy: obr. 8

Toto nastavení je možné provést zvlášť pro vstupní (z RS485 do Ethernetu) a výstupní (z Ethernetu na RS485) vyrovnávací paměť.

Vyrovnávací paměť (vstupní a/nebo výstupní, dle nastavení) bude vymazána po přerušení spojení.

#### Síťové nastavení

Nastavení z obr. 9 se zobrazí, pokud se po připojení k převodníku klepne na záložku "Síťové nastavení".

obr. 9 – síťové nastavení

#### **IP** adresa

Síťové nastavení > Síťové nastavení zařízení > IP adresa Výchozí hodnota: 192.168.1.254 Doporučené odkazy: obr. 9

Nastavuje IP adresu modulu GNOME485. Jde o adresu, která jednoznačně identifikuje modul v síti, ke které je připojen.

#### Maska podsítě

Síťové nastavení > Síťové nastavení zařízení > Maska podsítě Výchozí hodnota: 255.255.255.0 (maska typu C) Doporučené odkazy: obr. 9

Nastavuje masku sítě (rozsah IP adres použitých v rámci segmentu sítě) ve které je modul GNOME485. Je možné se setkat také s vyjádřením masky pomocí písmen. (A znamená 255.0.0; B je 255.255.0.0; C představuje 255.255.255.0)

Pokud je zatrženo pole "automaticky", nastaví se maska sítě na 0.0.0.0.

#### Výchozí brána

Síťové nastavení > Síťové nastavení zařízení > Výchozí brána Výchozí hodnota: 0.0.0.0 Doporučené odkazy: obr. 9

Výchozí brána je IP adresa počítače, který modulu GNOME485 zprostředkovává spojení s ostatními (nadřazenými) sítěmi, případně spojení do Internetu.

#### Heslo Telnetu

Síťové nastavení > Síťové nastavení zařízení > Heslo Telnetu Výchozí hodnota: není Doporučené odkazy: obr. 9

Heslo pro připojení přes telnet nebo přes WEBové rozhraní. Maximální délka 4 znaky (písmena a/nebo číslice).

#### Nastavit

Tímto tlačítkem v dolní části okna dojde k uložení provedených změn v nastavení.

#### Načíst ze zařízení

Po klepnutí se načte aktuální nastavení z převodníku. (Aktuální nastavení je z převodníku načteno také po připojení k převodníku.)

#### Výchozí hodnoty

Naplní do všech polí pro nastavení výchozí hodnoty, nastavované z výroby.

## KONFIGURACE WEBOVÝM PROHLÍŽEČEM

- 1) Spusťte internetový prohlížeč a do řádku adresa napište http://[IP adresa modulu]. (Z výroby je nastavena IP adresa 192.168.1.254.)
- Otevřou se interní WEBové stránky modulu. (Pro jejich běh je nutný prohlížeč s podporou Java Appletů.) Na hlavní straně je vlevo menu z obr. 10. Vybraná položka je v menu zvýrazněna oranžově.

#### Menu

|                                                                                                    | Unit Configuration |
|----------------------------------------------------------------------------------------------------|--------------------|
| Unit Configuration                                                                                                    | Server Properties  |
| (Konfigurace jednotky)                                                                                                    | Port Properties    |
| V této části menu jsou shromážděny nejdůležitější položky menu (Jméno,<br>Model, IP adresa, MAC adresa, port, …). Veškeré položky v této sekci jsou<br>jen pro čtení. | Factory Settings1  |
|                                                                                                    | Update Settings    |
|                                                                                                    | obr. 10 – menu     |

| Selected Channel : 1 |                                 |
|----------------------|---------------------------------|
| Server Configuration |                                 |
| Product              | Xport Device Server             |
| Model                | Ethernet 1 Channel              |
| Firmware Version     | V1.80                           |
| Hardware Address     | 00-20-4A-86-15-94               |
| IP Address           | 192.168.1.254                   |
| Subnet Mask          | 255.255.255.0                   |
| Gateway Address      | 0.0.0.0                         |
| Port Configuration   |                                 |
| Local Port Number    | 10001                           |
| Remote Port Number   |                                 |
| Serial Port Speed    | 9600                            |
| Flow Control         | 00                              |
| Interface Mode       | 4C                              |
| Connect Mode         | CO                              |
| Disconnect Mode      | 00                              |
| Flush Mode           | 00                              |
| Pack Control         | 00                              |
| UDP Datagram Type    | Not Supported By These Settings |

obr. 11 – Server Configuration

## Server Properties

#### (Nastavení serveru)

Základní položky nastavení Ethernetu, jako IP adresa, maska sítě, IP adresa brány a heslo pro nastavení. Změny, provedené v nastavení se projeví až po klepnutí na tlačítko Update Settings v menu.

| Server Properties |               |
|-------------------|---------------|
| IP Address        | 192.168.1.254 |
| Subnet Mask       | 255.255.255.0 |
| Gateway Address   | 0.0.0.0       |
| High Performance  | Disable 💌     |
| Telnet Password   | XXXX          |

obr. 12 – Server Properties

#### IP Address

(IP Adresa)

Nastavuje IP adresu modulu GNOME485. Jde o adresu, která jednoznačně identifikuje modul v síti, ke které je připojen.

Po změně IP adresy a uložení nastavení (tlačítkem "Update Settings") je nutné se připojit k převodníku s novým nastavením (http://[nová IP adresa modulu]).

#### Subnet Mask

(Maska sítě)

Nastavuje masku sítě (rozsah IP adres použitých v rámci segmentu sítě) ve které je modul GNOME485. Je možné se setkat také s vyjádřením masky pomocí písmen. (A znamená 255.0.0.0; B je 255.255.0.0; C představuje 255.255.255.0)

#### **Gateway Address**

(IP adresa brány)

IP adresa brány je IP adresa počítače, který modulu GNOME485 zprostředkovává spojení s ostatními (nadřazenými) sítěmi, případně spojení do Internetu.

#### High Performance

(Vysoký výkon)

Disable: Rychlost sériové linky je možné nastavit jen do 230,4 kBd.

Enable: Umožňuje nastavit rychlost až 460,8 kBd.

#### Telnet Password

(Heslo pro telnet)

Heslo pro připojení přes telnet nebo přes WEBové rozhraní. Maximální délka 4 znaky (písmena a/nebo číslice).

Nové heslo: Zadejte nové heslo a stiskněte Enter. Objeví se další řádek ("Retype Password"), do kterého je nutné zadat heslo pro ověření.

Zrušení hesla: Vymažte obsah pole a stiskněte Enter. Totéž udělejte i v dalším řádku "Retype Password".

## Port Properties

(Nastavení portu)

Nastavení sériové linky a datové části Ethernetového spojení.

#### Serial Port Settings

(Nastavení sériového portu)

Tyto volby umožňují měnit parametry sériové linky modulu.

| Serial Port Settings |               |   |
|----------------------|---------------|---|
| Serial Protocol      | RS485- 2 wire | • |
| Speed                | 9600          | • |
| Character Size       | 8             | • |
| Parity               | None          | • |
| Stophit              | 1             | • |
| Flow Control         | None          | • |

obr. 13 – nastavení sériového portu

#### **Serial Protocol**

(Sériový protokol)

Nastavuje typ sériové linky. V tomto provedení modulu lze nastavit pouze RS485.

#### Speed

(Rychlost)

Nastavuje rychlost sériové linky v Baudech.

Jsou k dispozici možnosti 0, 300, 600, 1200, 2400, 4800, 9600, 19200, 38400, 57600, 115200, 230400, 460800 (je možné vybrat pouze pokud je v Server Properties/High Performance nastaveno Enable), 921600 (v tomto provedení není možné nastavit).

Výchozí hodnota: 9600

#### **Character Size**

(Délka znaku)

Nastavuje délku znaku – počet datových bitů. Jsou k dispozici možnosti 7 a 8 bitů.

Výchozí hodnota: 8

#### Parity

(Parita)

Umožňuje vybrat typ parity. Jsou k dispozici možnosti None (žádná), Even (sudá) a Odd (lichá). Výchozí hodnota: None

#### Stopbit

(Počet stopbitů)

Nastavuje počet stopbitů. Jsou k dispozici možnosti 1 a 2.

Výchozí hodnota: 1

#### **Connect Mode Settings**

#### (Nastavení připojení)

Tato část nastavení umožňuje zapínat režim UDP a nastavit reakci na příchozí požadavek ke spojení.

| Connect Mode Settings |                              |
|-----------------------|------------------------------|
| UDP Datagram Mode     | Disable                      |
| UDP Datagram Type     |                              |
|                       | Change Address Table         |
| Incoming Connection   | Accept unconditional         |
| Response              | Nothing (quiet)              |
| Startup               | No Active Connection Startup |

obr. 14 – nastavení připojení

#### **UDP Datagram Mode**

(Režim UDP)

Tato volba zapíná komunikaci v režimu UDP.

Disable: Režim UDP je zakázán.

Enable: Je povolen režim UDP. Po této volbě je třeba ještě zapsat hodnotu "01" k položce UDP Datagram Type.

Výchozí hodnota: Disable

#### **UDP Datagram Type**

(Typ datagramu UDP)

Tato položka je použita jen v režimu UDP a zapisuje se k ní hodnota "01".

Výchozí hodnota: (pole je prázdné)

#### **Incoming Connection**

(Příchozí spojení)

Zde je možné nastavit chování modulu při příchozím požadavku na spojení.

Accept unconditional: Požadavek na spojení bude vždy přijat.

Never Accept Incoming: Požadavek nebude nikdy přijat.

Accept Incoming/DTR: Tato volba není podporována.

Výchozí hodnota: Accept unconditional

#### Response

(Odezva)

Nastavuje typ odpovědi po přijetí požadavku na spojení.

Nothing: Žádná odpověď.

Character Response: Posílá na sériovou linku znak charakterizující změnu ve stavu spojení – (C-connected ... připojen; D-disconnected ... odpojen; N ... server nedostupný).

Výchozí hodnota: Nothing

#### Startup

(Po zapnutí)

Nastavuje činnost modulu po zapnutí.

| možnost                      | popis                                                                                                    |
|------------------------------|----------------------------------------------------------------------------------------------------|
| No Active Connection Startup | Po zapnutí nebude vytvořeno žádné spojení.                                                                                                    |
| With Any Character           | Pokusí se o spojení na vzdálenou IP adresu, pokud přijde ze<br>sériové linky jakýkoli znak.                                                                                                 |
| With CR (0x0D) Only          | Pokusí se o spojení na vzdálenou IP adresu, pokud se objeví ve<br>vstupním bufferu sériové linky znak CR (0x0D; 13).                                                                        |
|                              | Pokusí se o spojení na vzdálenou IP adresu, pokud přijde ze<br>sériové linky příkaz ke spojení v následujícím tvaru: C[IP<br>adresa]/[port]                                                 |
| Manual Connection            | Příklad příkazu, který přijde po sériové lince RS485, k navázání spojení s IP 192.168.1.105 na port 4567: C192.168.1.105/4567                                                               |
|                              | Pokud maska sítě omezuje rozsah IP adres například jen na 8<br>bitů (maska typu C – tedy 255.255.255.0), jako příkaz ke spojení<br>na výše uvedenou IP stačí následující řetězec: c105/4567 |
| Autostart                    | Po zapnutí se ihned pokusí o spojení na vzdálenou IP adresu.<br>Po výběru této položky se předchozí položka "Response" změní<br>na "Autostart".                                             |
| Modem Mode                   | Touto volbou modul GNOME485 přejde do režimu emulace<br>modemu. V tomto režimu je veškerá komunikace ovládána AT<br>příkazy ze sériové linky. Jsou možné následující volby:                 |
|                              | Without Echo – bez echa (lokálního výpisu odesílaných znaků)<br>With Echo – s echem (lokálním výpisem odesílaných znaků)                                                                    |

Výchozí hodnota: No Active Connection Startup

#### **Dedicated Connection**

(Konkrétní připojení)

Zde se nastavuje konkrétní protější adresa a port, ke kterému se bude modul pokoušet připojit a také lokální port, na kterém je očekáváno spojení.

| Dedicated Connection |       |
|----------------------|-------|
| Remote IP Address    |       |
| Remote Port          |       |
| Local Port           | 10001 |

obr. 15 – vyhrazené připojení

#### **Remote IP Address**

(Vzdálená IP adresa)

Nastavuje vzdálenou IP adresu, ke které se bude převodník připojovat.

Výchozí hodnota: (pole je prázdné)

#### **Remote Port**

(Vzdálený port)

Nastavuje vzdálený port, ke kterému se bude převodník připojovat.

Výchozí hodnota: (pole je prázdné)

#### Local Port

(Lokální port)

Nastavuje lokální port, na kterém bude převodník očekávat spojení.

Výchozí hodnota: 10001

#### Flush Mode Buffer

(Vyrovnávací paměť)

Parametry vyrovnávací paměti je možné nastavit zvlášť pro vstupní (Line to Network – z RS485 na Ethernet) a výstupní buffer (Network to Line – z Ethernetu na RS485).

| Flush Mode Input Buffer (Line to Network) |         |          |
|-------------------------------------------|---------|----------|
| On Active Connection                      | Disable | •        |
| On Passive Connection                     | Disable | <b>•</b> |
| At Time To Disconnect                     | Disable | •        |
| Flush Mode Input Buffer (Network to Line) |         |          |
| On Active Connection                      | Disable | <b>•</b> |
| On Passive Connection                     | Disable | ▼        |
| At Time To Disconnect                     | Disable | •        |
| At time to Disconnect                     | 1       |          |

obr. 16 – Vyrovnávací paměti

Active Connection (Aktivní připojení) = převodník iniciuje připojení do Ethernetu.

Passive Connection (Pasivní připojení) = převodník přijal požadavek na spojení z Ethernetu.

#### **On Active Connection**

(Je-li navázáno aktivní spojení)

Enable: Jakmile se převodníku podaří navázat spojení do Ethernetu, bude buffer vymazán.

Výchozí hodnota: Disable (vypnuto)

#### **On Passive Connection**

(Je-li navázáno pasivní spojení)

Enable: Buffer bude vymazán po přijetí připojení aktivovaného z Ethernetu.

Výchozí hodnota: Disable (vypnuto)

#### At Time To Disconnect

(Dojde-li k přerušení spojení)

Enable: Buffer bude vymazán po přerušení spojení.

Výchozí hodnota: Disable (vypnuto)

## Packing Algorithm

#### (Tvorba paketů)

Tato část nastavení umožňuje zapnout paketování a také nastavit konkrétní parametry vytváření paketů.

| Packing Algorithm               |                     |
|---------------------------------|---------------------|
| Packing Algorithm               | Enable              |
| Idle Time                       | Force Transmit 12ms |
| Trailing Characters             | Two                 |
| Send Immediate After Sendchars  | Disable             |
| Sendchar Define 2-Byte Sequence | Disable             |
| Send Character 01               | 00                  |
| Send Character 02               | 00                  |

obr. 17 – tvorba paketů

#### **Packing Algorithm**

(Paketování)

Enable: Jakmile se převodníku podaří navázat spojení do Ethernetu, bude buffer vymazán.

Výchozí hodnota: Disable (vypnuto)

#### **Idle Time**

(Délka klidu)

Tato volba určuje, po jaké době klidu na lince (doba, po kterou nepřijdou z RS485 žádná data) se přijatá data zabalí do paketu a odešlou do Ethernetu. Je možné vybrat dobu 12 ms, 52 ms, 250 ms, 5 s.

Výchozí hodnota: 12 ms

#### **Trailing Characters**

(Ukončovací znaky)

Určuje počet znaků (Send Character), které jsou signálem k přípravě paketu k odeslání. Jakmile je tento znak (znaky) přijat, <u>paket se</u> připraví a <u>odešle, jakmile přijde další znak</u> (jakýkoli). (Tato položka je praktická například při rozpoznání znaků, předcházejících kontrolnímu součtu. Jako ukončovací znak se nastaví znak, který je vždy stejný a předchází kontrolnímu součtu. Jakmile tento znak přijde, převodník počká ještě na další byte a zařadí jej jako poslední do paketu, který odešle.).

Možné volby: None, One (jeden), Two (dva)

Výchozí hodnota: None

#### Send Character 01

(Znak 01)

#### Send Character 02

(Znak 02)

Tato volba umožňuje zvolit jeden nebo oba znaky, které budou předposledními v paketu.

Výchozí hodnota: (pole je prázdné)

#### Addintional Settings

#### (Další nastavení)

Zde jsou shromážděna další nastavení, která nelze zařadit do některé z ostatních kategorií. Některá nejsou v tomto provedení modulu podporována.

| Additional Settings            |            |
|--------------------------------|------------|
| Disconnect Mode                | Ignore DTR |
| Check for CTRL-D To Disconnect | Disable    |
| Port Password                  | Disable    |
| Telnet Mode                    | Disable    |
| Inactivity Timeout             | Enable     |
| Inactivity Timer               | 0:0        |
| Port Password                  |            |

obr. 18 – další nastavení

#### **Port Password**

(Heslo pro datový port)

Převodník umožňuje kromě hesla pro přístup ke konfiguraci nastavit také heslo, které bude vyžadováno při připojení z Ethernetu. Pokud je u této volby vybráno Enable, bude ihned po navázání spojení na datový port převodníku požadováno heslo, zadané u pole Port Password na formuláři dole. Pokud nebude zadáno správné, převodník spojení přeruší. Heslo může mít maximální délku 15 znaků.

Výchozí hodnota: disable, žádné heslo

#### **Inactivity Timeout**

(Sledování doby klidu)

#### **Inactivity Timer**

(Délka klidu)

Pokud je vybrána tato volba, je navázáno spojení do Ethernetu a po nastavenou dobu se nekomunikuje ani v jednom směru, spojení bude ukončeno. Volbou "Inactivity Timeout" se zapíná měření délky doby klidu na lince. Volba "Inactivity Timer" určuje, po jaké době dojde k ukončení spojení. Dobu zadejte ve formátu "mm:ss" (minuty:vteřiny).

#### **Factory Settings1**

(Výrobní nastavení)

Převodník přejde do výchozího nastavení. Toto nastavení je popsáno u jednotlivých položek v předchozí kapitole.

## Update Settings

#### (Uložit nastavení)

Volba uloží provedené změny. Pokud bylo změněno některé nastavení, převodník se restartuje. Poté bude nutné připojit se znovu k převodníku s nově nastavenými parametry – tedy například k jiné IP adrese a portu.

## KONFIGURACE TELNETEM NEBO RS485

## Připojení

## <u>Telnet: IP adresa</u> je známa

(Z výroby je nastavena IP adresa 192.168.1.254.)

- 1) V OS Windows zvolte Start/Spustit a do řádku napište telnet a stiskněte Enter.
- 2) Připojte se na IP adresu modulu. (Zadáním open [IP adresa v tečkovaném tvaru] 9999 a stiskem Enteru.)

| 🚾 C:\WINNT\system32\cmd.exe - telnet 💦 💶                        | × |
|-----------------------------------------------------------------|---|
| MAC address 00204A81D653<br>Software version 01.5 (031003) XPTE |   |
| Press Enter to go into Setup Mode                               |   |

obr. 19 – připojení přes telnet – úvodní text

- Je-li IP adresa platná, vypíše převodník úvodní text, který je na obr. 19. Nyní je třeba do třech vteřin stisknout Enter, jinak se konfigurace ukončí.
- 4) Převodník vypíše kompletní vlastní nastavení.
- 5) Na konci výpisu je odstavec "Change setup:", ve kterém jsou vypsány skupiny parametrů, které lze nastavovat. Tyto položky jsou popsány v kapitole začínající na straně 32.

## Telnet: IP adresa není známa

(Převodník je také možné uvést do výrobního nastavení, které přidělí výchozí IP adresu 192.168.1.254, ale přepíše také další položky nastavení.)

- 1) Otevřete si okno příkazu cmd. (V OS Windows zvolte Start/Spustit a do řádku napište cmd a stiskněte Enter.)
- 2) Proveďte následující zápis do ARP tabulky:
  - a. Zadejte arp -d a potvrďte Enterem. Tím smažte stávající ARP tabulku.
  - b. Následujícím příkazem přidělte MAC adrese modulu IP adresu:

```
arp -s [ip_adresa_v_tečkovaném_tvaru] [MAC_adresa_Xportu]
```

```
<u>příklad:</u> arp -s 192.168.1.254 00-20-4a-80-65-6e
```

- 3) Nyní si otevřete telnet. (Zadáním telnet a stiskem Enteru.)
- 4) Zadejte open [IP\_adresa\_přidělená\_MAC\_adrese] 1 a potvrďte.
- 5) Terminál po chvíli vypíše chybovou zprávu, že se nepodařilo připojit. Přesto je třeba tuto akci provést, aby si mohl modul zapsat IP adresu do své ARP tabulky.

- 6) Připojte se na IP adresu modulu. (Zadáním open [IP adresa v tečkovaném tvaru] 9999 a stiskem Enteru.)
- 7) Tímto způsobem jste vstoupili pouze do konfigurace modulu. IP adresa stále ještě není nastavena. Je třeba ji nastavit pomocí položky v menu Server Configuration > IP Address. Po opuštění konfigurace bez uložení nastavení a konfigurace IP adresy je třeba celou akci opakovat!
- Je-li IP adresa platná, vypíše převodník úvodní text, který je na obr. 19. Nyní je třeba do třech vteřin stisknout Enter, jinak se konfigurace ukončí.
- 9) Převodník vypíše kompletní vlastní nastavení.
- 10)Na konci výpisu je odstavec "Change setup:", ve kterém jsou vypsány skupiny parametrů, které lze nastavovat. Tyto položky jsou popsány v kapitole začínající na straně 32.

## Sériová linka

- 1) Vypněte napájení modulu.
- Připojte se přes převodník RS232/RS485 k modulu GNOME485. Na PC otevřete sériový terminál s těmito parametry:

Rychlost:.....9600 Bd

Počet bitů:.....8

Parita: .....žádná

Počet stopbitů: .....1

Řízení toku dat:.....není

- Stiskněte klávesu x a zapněte napájení modulu. Klávesu držte stisknutou dokud se nevypíše text z obr. 19. Poté je třeba do třech vteřin stisknout Enter, jinak se konfigurace ukončí.
- 4) Převodník vypíše kompletní vlastní nastavení.
- 5) Na konci výpisu je odstavec "Change setup:", ve kterém jsou vypsány skupiny parametrů, které lze nastavovat. Tyto položky jsou popsány dále.

## Hlavní menu

Položky menu lze volit pomocí čísel zapsaných před nimi. Volte požadované číslo a stiskněte Enter.

> Change Setup: Ø Server 1 Channel 1 3 E-mail 5 Expert 6 Security 7 Factory defaults 8 Exit without save 9 Save and exit

obr. 20 – telnet, RS485: Hlavní menu

Your choice ? \_

#### Server

Základní Ethernetová nastavení. Menu je na obrázku.

#### **IP Address**

(IP adresa)

IP adresa modulu. Čísla IP adresy zadávejte jednotlivě a oddělujte je Enterem. Nastavení je patrné z obr. 21.

Výchozí hodnota: 192.168.1.254

#### Netmask

(Maska sítě)

Zde se nastavuje, kolik bitů z IP adresy tvoří síťová část.

IP Address : (192) .(168) .(001) .(251) Set Gateway IP Address (Y) Y Gateway IP addr (255) .(255) .(255) .(000) Netmask: Number of Bits for Host Part (0=default) (0) Change telnet config password (N) Y Enter new Password: 1234

obr. 21 - telnet, RS485: Server Configuration

Maska sítě se zadává jako počet bitů, které určují rozsah možných IP adres lokální sítě. Je-li například zadána hodnota 2, je použita maska 255.255.255.252. Zadaná hodnota, udává počet bitů zprava. Maximum je 32.

Výchozí hodnota: 8

Příklad:

Masce 255.255.255.0 (binárně 1111111 1111111 1111111 0000000) odpovídá číslo 8. Masce 255.255.255.252 (binárně 11111111 11111111 11111111 1111100) odpovídá číslo 2.

#### **Set Gateway IP Address**

(Nastavit IP adresu brány)

#### **Gateway IP addr**

(IP adresa brány)

Tato adresa nemusí být zadána, pokud funguje převodník výhradně v režimu TCP server.

U položky "Set Gateway IP Address" zadejte "Y" pro změnu IP adresy brány. Poté následuje dotaz na změnu IP adresy brány. Čísla IP adresy zadávejte jednotlivě a oddělujte je Enterem.

#### Change telnet config password

(Nastavit heslo pro Telnet)

#### **Enter new Password**

(Zadat heslo pro Telnet)

Tato položka nastavuje heslo, které je vyžadováno před konfigurací přes telnet nebo přes WEBové rozhraní. Při konfiguraci přes sériovou linku není heslo vyžadováno.

U položky "Change telnet config password" zadejte "Y" pro změnu hesla. Poté následuje dotaz na heslo.

## Channel 1

Nastavení parametrů sériové linky a datového socketu Ethernetu. Menu je na obr. 22.

```
Baudrate (9600) ?
I/F Mode (4C) ?
Flow (00) ?
Port No (10001) ?
ConnectMode (CØ) ?
Remote IP Address
                     (000). (000). (000). (000)
                   2
Remote Port (0)
                  ?
DisConnMode (00)
                  ?
             (00) ?
FlushMode
DisConnTime (00:00)
                     ?:
SendChar 1
            (00)
                  ?
SendChar 2
            (00)
                 ?
```

obr. 22 - telnet, RS485: Channel 1 configuration

#### Baudrate

(Rychlost sériové linky)

Umožňuje nastavit komunikační rychlost sériové linky RS485.

Je možno nastavit následující rychlosti [baud]: 300, 600, 1200, 2400, 4800, 9600, 19200, 38400, 57600, 115200, 230400.

Výchozí hodnota: 9600

#### I/F Mode

Položka I/F mode sdružuje v nastavení přes terminál nebo sériovou linku několik parametrů sériové linky modulu.

| 7 | 6        | 5                 | 4                                                                     | 3                                                                                                    | 2                                                                                                    | 1                                                                                                    | 0                                                                                                    |
|---|----------|-------------------|-----------------------------------------------------------------------|----------------------------------------------------------------------------------------------------|----------------------------------------------------------------------------------------------------|----------------------------------------------------------------------------------------------------|----------------------------------------------------------------------------------------------------|
|   |          |                   |                                                                       |                                                                                                    |                                                                                                    | 0                                                                                                    | 0                                                                                                    |
|   |          |                   |                                                                       | 1                                                                                                    | 0                                                                                                    |                                                                                                    |                                                                                                    |
|   |          |                   |                                                                       | 1                                                                                                    | 1                                                                                                    |                                                                                                    |                                                                                                    |
|   |          | 0                 | 0                                                                     |                                                                                                    |                                                                                                    |                                                                                                    |                                                                                                    |
|   |          | 1                 | 1                                                                     |                                                                                                    |                                                                                                    |                                                                                                    |                                                                                                    |
|   |          | 0                 | 1                                                                     |                                                                                                    |                                                                                                    |                                                                                                    |                                                                                                    |
| 0 | 1        |                   |                                                                       |                                                                                                    |                                                                                                    |                                                                                                    |                                                                                                    |
| 1 | 1        |                   |                                                                       |                                                                                                    |                                                                                                    |                                                                                                    |                                                                                                    |
|   | <b>7</b> | 7 6<br>0 1<br>1 1 | 7     6     5       0     1       0     1       0     1       1     1 | 7       6       5       4         7       6       5       4         7       0       0       1         0       1       1       1         0       1       1       1         1       1       1       1         1       1       1       1 | 7       6       5       4       3         7       6       5       4       3         1       1       1       1         1       0       0       1         1       1       1       1         0       1       1       1         0       1       1       1         1       1       1       1         1       1       1       1 | 7       6       5       4       3       2         1       1       0       1       1         1       0       0       1       1         0       0       0       1       1         0       1       1       1       1         0       1       1       1       1         0       1       1       1       1         1       1       1       1       1         1       1       1       1       1 | 7       6       5       4       3       2       1         0       1       0       1       0       0         1       1       1       1       1       1         0       0       0       1       1       1         1       1       1       1       1       1       1         0       1       1       1       1       1       1         0       1       1       1       1       1       1         1       1       1       1       1       1       1       1         1       1       1       1       1       1       1       1       1       1       1       1       1       1       1       1       1       1       1       1       1       1       1       1       1       1       1       1       1       1       1       1       1       1       1       1       1       1       1       1       1       1       1       1       1       1       1       1       1       1       1       1       1       1       1       1 |

tab. 1 – I/F mode

V prvním sloupci tab. 1 jsou jednotlivé parametry, které lze nastavit pro sériovou linku. Všechny tyto parametry se zapisují jako jediný byte u položky I/F Mode. Jednotlivé bity z tabulky zapište do

jednoho řádku a tuto binární hodnotu převeďte na hexadecimální vyjádření a zapište k položce I/F Mode.

#### <u>Příklad:</u>

1. Je požadováno toto nastavení: 8bitů, bez parity, 1 stop bit. Tabulka bude tedy vypadat takto:

| bit               | 7            | 6            | 5            | 4            | 3            | 2            | 1            | 0            |
|-------------------|--------------|--------------|--------------|--------------|--------------|--------------|--------------|--------------|
| RS-485C – povinné |              |              |              |              |              |              | 0            | 0            |
| 8 bit             |              |              |              |              | 1            | 1            |              |              |
| bez parity        |              |              | 0            | 0            |              |              |              |              |
| 1 stop bit        | 0            | 1            |              |              |              |              |              |              |
|                   | $\downarrow$ | $\downarrow$ | $\downarrow$ | $\downarrow$ | $\downarrow$ | $\downarrow$ | $\downarrow$ | $\downarrow$ |
| binárně           | 0            | 1            | 0            | 0            | 1            | 1            | 0            | 0            |
| hexadecinálně     | 4            |              |              |              |              | (            | 2            |              |

- Jednotlivé bity tvoří osmibitové číslo (01001100). To je třeba převést na hexadecimální číslo. Pokud neovládáte tento převod zpaměti, doporučujeme použít "vědeckou" kalkulačku.<sup>8</sup>
- 3. Číslo v hexadecimálním tvaru (4C) zadejte k položce I/F Mode.

#### Port No

(Lokální port)

Nastavuje lokální port, na kterém bude převodník očekávat spojení.

Výchozí hodnota: 10001

<sup>&</sup>lt;sup>8</sup> Je možné použít kalkulátor integrovaný v OS Windows. Lze ji spustit zadáním "calc" do Start/Spustit... . Poté Zobrazit/Vědecká. Pod displejem zvolte "Bin", zapište binární číslo (01001100) a zvolte "Hex" pod displejem. Zobrazí se převedená hodnota. V tomto případě 4C.

#### **Connect Mode**

(Další parametry Ethernetového připojení)

Položka Connect mode (viz obr. 22) sdružuje v nastavení přes terminál nebo sériovou linku několik parametrů pro Ethernetové rozhraní.

| bit                                       | 7 | 6 | 5 | 4 | 3 | 2 | 1 | 0 |
|-------------------------------------------|---|---|---|---|---|---|---|---|
| PŘÍCHOZÍ SPOJENÍ <sup>9</sup>             |   |   |   |   |   |   |   |   |
| Nikdy nepřijmout                          | 0 | 0 | 0 |   |   |   |   |   |
| Vždy přijmout (server)                    | 1 | 1 | 0 |   |   |   |   |   |
| Odpověď                                   |   |   |   |   |   |   |   |   |
| Žádná                                     |   |   |   | 0 |   |   |   |   |
| Jediný znak                               |   |   |   | 1 |   |   |   |   |
| Spojení po zapnutí                        |   |   |   |   |   |   |   |   |
| Žádné                                     |   |   |   |   | 0 | 0 | 0 | 0 |
| Po příjmu znaku z RS485                   |   |   |   |   | 0 | 0 | 0 | 1 |
| Po příjmu nastaveného znaku <sup>10</sup> |   |   |   |   | 0 | 0 | 1 | 1 |
| Manuální připojení                        |   |   |   |   | 0 | 1 | 0 | 0 |
| Automatické                               |   |   |   |   | 0 | 1 | 0 | 1 |
| Seznam IP adres <sup>11</sup>             |   |   | 1 | 0 |   |   |   |   |
| TYP DATAGRAMU                             |   |   |   |   |   |   |   |   |
| Přímé UDP <sup>12</sup>                   |   |   |   |   | 1 | 1 | 0 | 0 |
| EMULACE MODEMU                            |   |   |   |   |   |   |   |   |
| Echo zapnuto                              |   |   |   | 1 | 0 | 1 | 1 | 0 |
| Bez echa                                  |   |   |   | 0 | 0 | 1 | 1 | 0 |
| Číselné vyjádření odpovědi modemu         |   |   |   | 1 | 0 | 1 | 1 | 1 |

tab. 2 – ConnectMode

V prvním sloupci tabulky jsou jednotlivé parametry, které lze nastavit pro Ethernetové rozhraní. Všechny tyto parametry se zapisují jako jediný byte u položky ConnectMode. Jednotlivé bity z tabulky zapište do jednoho řádku a tuto binární hodnotu převeďte na hexadecimální vyjádření a zapište k položce ConnectMode (příklad převodu binární hodnoty z tabulky na hexadecimální vyjádření, zapisované do terminálu, je v příkladu na straně 35).

#### <u>Odpověď</u>

| možnost     | popis                                                                                                    |
|-------------|----------------------------------------------------------------------------------------------------|
| Žádná       | Žádná odpověď                                                                                                    |
| Jediný znak | Posílá na sériovou linku znak charakterizující změnu ve stavu spojení:<br>C connected připojen<br>D disconnected odpojen<br>N server nedostupný |

<sup>&</sup>lt;sup>9</sup> Nastavuje chování modulu při výzvě ke spojení, přijaté UDP protokolem.

<sup>&</sup>lt;sup>10</sup> K pokusu o spojení dojde po přijetí nastaveného znaku. Je-li vybrána tato položka, budete na následujícím řádku terminálu vyzváni k zadání tohoto znaku.

<sup>&</sup>lt;sup>11</sup> Tato volba zpřístupní "Seznam IP adres", popsaný na straně 38.

<sup>&</sup>lt;sup>12</sup> Po vybrání této volby budete vyzváni k zadání typu datagramu. Jako typ zadejte číslo "01".

#### **SPOJENÍ PO ZAPNUTÍ**

| možnost                  | popis                                                                                                    |
|--------------------------|----------------------------------------------------------------------------------------------------|
| Žádná                    | Po zapnutí nebude vytvořeno žádné spojení.                                                                                                    |
| Při příjmu znaku z RS485 | Pokusí se o spojení na vzdálenou IP adresu, pokud přijde ze<br>sériové linky jakýkoli znak.                                                                                           |
|                          | Pokusí se o spojení na vzdálenou IP adresu, pokud přijde ze<br>sériové linky příkaz ke spojení v následujícím tvaru: C[IP<br>adresa]/[port]                                           |
| Manuální připojení       | Příklad příkazu, který přijde po sériové lince RS485, k navázání spojení s IP 192.168.1.105 na port 4567: C192.168.1.105/4567                                                         |
|                          | Pokud maska sítě omezuje rozsah IP adres například jen na 8<br>bitů (maska tedy je 255.255.255.0), jako příkaz ke spojení na<br>výše uvedenou IP stačí následující řetězec: C105/4567 |
| Automatické              | Po zapnutí se ihned pokusí o spojení na vzdálenou IP adresu.                                                                                                    |

#### EMULACE MODEMU

Všechny příkazy pro modem musí začínat řetězcem AT. Pokud příkaz nezačíná AT, je ignorován. Na každý korektně zadaný příkaz odpovídá modem řetězcem Ok nebo 0. Bylo-li navázáno spojení, není možné zadávat příkazy, pouze přenášet data. Je-li třeba přenést příkaz, je třeba zadat řetězec +++. Spojení lze přerušit příkazem ATH.

V režimu emulace modemu modul zná následující AT příkazy:

| příkaz                                         | popis                                                                                                    |
|------------------------------------------------|----------------------------------------------------------------------------------------------------|
| ATDT[IP],[port] <b>nebo</b><br>ATDT[IP]/[port] | Pokusí se navázat spojení na zadanou IP adresu a port.                                                                                                    |
| ATDT[IP]                                       | Pokusí se navázat spojení na zadanou IP adresu.                                                                                                    |
| АТН                                            | Zruší spojení. Jsou-li přenášena data, je třeba ještě přejít do<br>režimu zadávání příkazů řetězcem +++. Pokud jsou přenášena<br>data a má být přerušeno spojení, zadejte +++ATH                                            |
| ATS0=n                                         | Je-li n=0, je zakázána možnost připojit se z Ethernetu na sériový port RS485 modulu. Je-li n=1, je připojení povoleno.                                                                                                    |
| ATEn                                           | Zapíná/vypíná echo <sup>13</sup> . Kromě příkazů vypisuje také následující<br>odpovědi:<br>OKpříkaz proveden bez chyb<br>CONNECTpřipojen<br>NO CARRIERspojení přerušeno<br>RING n.n.n.připojená vzdálená IP adresa n.n.n.n. |
| ATVn                                           | Jednoznakové echo:<br>0ok<br>1připojen<br>2vyzvánění<br>3není nosná<br>4chyba                                                                                                    |

<sup>&</sup>lt;sup>13</sup> Je-li echo zapnuto, vypisují se zpět také odesílané příkazy. Tato volba je užitečná zejména při zadávání příkazů z terminálu.

#### SEZNAM IP ADRES (HOSTLIST):<sup>14</sup>

Umožňuje definovat až 12 IP adres a portů, na které se bude převodník po zapnutí pokoušet připojit. Jakmile se podaří připojit, je "hledání" IP adres ukončeno. Ukázka nastavení těchto IP adres a portů je na obr. 23 (čísla IP adres se zadávají zvlášť a oddělují Enterem). Po výběru IP adres následují dotazy na další dva parametry:

**Hostlist Retrycounter:** Nastavuje, kolikrát se má převodník u každé položky pokoušet o spojení. Je možné nastavit hodnotu 1 až 15. Výchozí nastavení je 3.

**Hostlist Retrytimeout:** Nastavuje, kolik milisekund se má čekat u každého pokusu o navázání spojení. Je možné nastavit hodnotu 1 až 65535. Výchozí nastavení je 250 ms.

```
Change Setup:
  0 Server configuration
  1 Channel 1 configuration
  3 E-mail settings
  5 Expert settings
  6 Security
  7 Factory defaults
  8 Exit without save
  9 Save and exit
                            Your choice ? 1
Baudrate (9600) ?
I/F Mode (4C) ?
Flow (00) ?
Port No (10001) ?
ConnectMode (C0) ?25
Hostlist :
No Entry !
Change Hostlist ? (N) Y
01. IP address : (000) 172.(000) 19.(000) 0.(000) 1
                                                         Port :
(0) ?23
02. IP address : (000) 172.(000) 19.(000) 0.(000) 2
                                                         Port :
(0) ?3001
03. IP address : (000) 172.(000) 19.(000) 0.(000) 3
                                                         Port .
(0) ?10001
04. IP address : (000) .(000) .(000) .(000)
Hostlist :
01. IP : 172.019.000.001 Port : 00023
02. IP : 172.019.000.002 Port : 03001
03. IP : 172.019.000.003 Port : 10001
Change Hostlist ? (N) N
Hostlist Retrycounter
                       (3) ?
Hostlist Retrytimeout (250) ?
DisConnMode (00) ?
FlushMode
            (00) ?
```

obr. 23 – telnet, RS485: Hotlist

<sup>&</sup>lt;sup>14</sup> Tato volba se zpřístupní po vybrání položky "Seznam IP adres" v tabulce na předchozí straně.

#### **Remote IP Address**

(Vzdálená IP adresa)

Nastavuje vzdálenou IP adresu, ke které se bude převodník připojovat.

Čísla IP adresy zadávejte jednotlivě a oddělujte je Enterem. (Viz obr. 22.)

#### **Remote port**

(Vzdálený port)

Nastavuje vzdálený port, ke kterému se bude převodník připojovat.

#### DisConnMode

(Automatické odpojení)

Položka Disconnect Mode (viz obr. 22) sdružuje v nastavení přes terminál nebo sériovou linku několik parametrů pro nastavení automatického odpojení.

| bit                    | 7 | 6 | 5 | 4 | 3 | 2 | 1 | 0 |
|------------------------|---|---|---|---|---|---|---|---|
| Zadat heslo pro telnet |   |   |   | 1 | 0 | 0 | 0 | 0 |

tab. 3 – DisconnectMode

V prvním sloupci tabulky je jediný dostupný parametr. Tento parametr se zapisuje jako jediný byte u položky DisConnMode. Jednotlivé bity z tabulky zapište do jednoho řádku a tuto binární hodnotu převeďte na hexadecimální vyjádření a zapište k položce DisConnMode (příklad převodu binární hodnoty z tabulky na hexadecimální vyjádření, zapisované do terminálu, je v příkladu na straně 34).

#### FlushMode

(Režim mazání bufferů)

Položka FlushMode (viz obr. 22) sdružuje v nastavení přes terminál nebo sériovou linku několik parametrů pro obsluhu bufferů a také umožňuje zapnout tvorbu paketů.

| bit                                                        | 7 | 6 | 5 | 4 | 3 | 2 | 1 | 0 |
|------------------------------------------------------------|---|---|---|---|---|---|---|---|
| VSTUPNÍ VYROVNÁVACÍ PAMĚŤ (RS485 → ETHERNET) <sup>15</sup> |   |   |   |   |   |   |   |   |
| Vymazat, pokud je spojení navázáno převodníkem             |   |   |   | 1 |   |   |   |   |
| Vymazat, pokud je spojení navázáno z Ethernetu             |   |   | 1 |   |   |   |   |   |
| Vymazat, pokud je spojení přerušeno                        |   | 1 |   |   |   |   |   |   |
| VÝSTUPNÍ VYROVNÁVACÍ PAMĚŤ (ETHERNET $ ightarrow$ RS485)   |   |   |   |   |   |   |   |   |
| Vymazat, pokud je spojení navázáno převodníkem             |   |   |   |   |   |   |   | 1 |
| Vymazat, pokud je spojení navázáno z Ethernetu             |   |   |   |   |   |   | 1 |   |
| Vymazat, pokud je spojení přerušeno                        |   |   |   |   |   | 1 |   |   |
| TVORBA PAKETŮ                                              |   |   |   |   |   |   |   |   |
| Povolit paketování dat                                     | 1 |   |   |   | 0 |   |   |   |

tab. 4 – FlushMode

V prvním sloupci tabulky jsou jednotlivé parametry. Všechny tyto parametry se zapisují jako jediný byte u položky FlushMode. Jednotlivé bity z tabulky zapište do jednoho řádku a tuto binární hodnotu převeďte na hexadecimální vyjádření a zapište k položce FlushMode (příklad převodu binární hodnoty z tabulky na hexadecimální vyjádření, zapisované do terminálu, je v příkladu na straně 34).

<sup>&</sup>lt;sup>15</sup> Příslušná vyrovnávací paměť bude vymazána, pokud nastane některá ze tří uvedených událostí.

Je-li povolena tvorba paketů, zpřístupní se jako další následující byte:

#### Pack Cntrl

(Řízení tvorby paketů)

Tento znak nastavuje řízení paketování. Paketování lze zapnout pomocí nastavení FlushMode na předchozí straně.

| bit                                     | 7 | 6 | 5 | 4 | 3 | 2 | 1 | 0 |
|-----------------------------------------|---|---|---|---|---|---|---|---|
| INTERVAL, PO KTERÉM BUDE VYTVOŘEN PAKET |   |   |   |   |   |   |   |   |
| 12 ms                                   |   |   |   |   |   |   | 0 | 0 |
| 52 ms                                   |   |   |   |   |   |   | 0 | 1 |
| 250 ms                                  |   |   |   |   |   |   | 1 | 0 |
| 5 sec                                   |   |   |   |   |   |   | 1 | 1 |
| UKONČOVACÍ ZNAKY                        |   |   |   |   |   |   |   |   |
| Žadný                                   |   |   |   |   | 0 | 0 |   |   |
| Jeden                                   |   |   |   |   | 0 | 1 |   |   |
| Dva                                     |   |   |   |   | 1 | 0 |   |   |
| Odesílání                               |   |   |   |   |   |   |   |   |
| Odesílání po dvou bytech                |   |   |   | 1 |   |   |   |   |
| Okamžité odesílání                      | 0 | 0 | 1 |   |   |   |   |   |

#### tab. 5 – Pack Cnotrol

V prvním sloupci tabulky jsou jednotlivé parametry. Všechny tyto parametry se zapisují jako jediný byte u položky Pack Cntrl. Jednotlivé bity z tabulky zapište do jednoho řádku a tuto binární hodnotu převeďte na hexadecimální vyjádření a zapište k položce Pack Cntrl (příklad převodu binární hodnoty z tabulky na hexadecimální vyjádření, zapisované do terminálu, je v příkladu na straně 34).

#### INTERVAL, PO KTERÉM BUDE VYTVOŘEN PAKET

Tato volba určuje, po jaké době klidu na lince (doba, po kterou nepřijdou z RS485 žádná data) se přijatá data zabalí do paketu a odešlou do Ethernetu.

#### <u>UKONČOVACÍ ZNAKY</u>

Tato volba umožňuje zvolit žádný, jeden nebo dva znaky, které budou předposledními v paketu.

Převodník kontroluje průchozí data a pokud zaznamená jeden nebo dva nastavené znaky (dle nastavení), ukončí paket. (V závislosti na volbě "Odesílání" se paket ukončí okamžitě nebo až po dvou dalších znacích.)

(Tato položka je praktická například při rozpoznání znaků, předcházejících kontrolnímu součtu. Jako ukončovací znak se nastaví znak, který je vždy stejný a předchází kontrolnímu součtu. Jakmile tento znak přijde, převodník počká ještě na další byte a zařadí jej jako poslední do paketu, který odešle.)

#### <u>Odesílání</u>

Po volbě "Odesílání po dvou bytech" bude převodník seskupovat byty příchozí z RS485 po dvou. Standardně (není-li tato volba zapnuta) se operuje s každým bytem zvlášť.

#### DisConnTime

#### (Délka klidu na lince)

Pokud je vybrána tato volba, je navázáno spojení do Ethernetu a po nastavenou dobu se nekomunikuje ani v jednom směru, spojení bude ukončeno.

U této položky zadejte dobu ve formátu "mm:ss" (minuty:vteřiny). Chcete-li tuto funkci vypnout, zadejte "00:00". Ukázka terminálu je na obr. 22.

## SendChar

(Znak)

Ke každému z těchto parametrů je možné zadat jeden znak v hexadecimálním tvaru. Pokud je paket ukončován jen jedním znakem, musí to být "SendChar 1". Toto nastavení přímo souvisí s nastavením paketování na straně 40.

## Email

(Funkce z této kapitoly GNOME485 standardně neobsahuje. Prosíme, kontaktujte nás, pokud Vás některá z následujících funkcí zaujala.)

Tato sekce umožňuje nastavit až 3 události, po kterých bude odeslán informační e-mail na zadanou adresu/adresy. Událostí může být jeden, nebo sekvence dvou nastavitelných znaků, přenášených ze sériové linky RS485 na Ethernet.

```
Mail server (0.0.0.0): (000) .(000) .(000) .(000)
Unit name ():
Domain name ():
Recipient 1 ():
Recipient 2 ():
*** Trigger 1
Serial Seguence (00,00): ,
CP1 [A/I/X] (X):
CP2 [A/I/X] (X):
CP3 [A/I/X] (X):
Message ():
Priority (L):
Minimal notification interval (1 s):
Re-notification interval (0 s):
*** Trigger 2
Serial Sequence (00,00): ,
CP1 [A/I/X] (X):
CP2 [A/I/X] (X):
CP3 [A/I/X] (X):
Message ():
Priority (L):
Minimal notification interval (1 s):
Re-notification interval (0 s):
*** Trigger 3
Serial Seguence (00,00): ,
CP1 [A/I/X] (X):
CP2 [A/I/X] (X):
CP3 [A/I/X] (X):
Message ():
Priority (L):
Minimal notification interval (1 s):
Re-notification interval (0 s):
obr. 24 - telnet. RS485: E-mail
```

#### Mail server

(Mailserver)

Nastavuje adresu SMTP serveru pro odchozí e-maily. (IP adresa SMTP serveru z položky "Domian name".)

#### Unit name

(Jméno jednotky)

Uživatelské jméno modulu GNOME485, použité jako jméno odesílatele informačních e-mailů.

#### Domain name

(Jméno domény)

Plný název domény SMTP serveru. (Název serveru s IP adresou "Mail server".)

Příklad: smtp.server.com

#### Recipient

(Příjemci)

Adresy příjemců informačních e-mailů. Je možné zadat dvě různé e-mailové adresy – jednu k položce "Recipient 1", druhou k "Recipient 2".

Příklad: jmeno@server.net

#### Serial Sequence

(Sekvence znaků)

Umožňuje nastavit jeden nebo dva hexadecimální znaky, které, když jsou přijaty ze sériové linky, způsobí odeslání informačního e-mailu.

Tuto položku lze nastavit zvlášť pro každou ze tří možných událostí ("Trigger 1", "Trigger 2", "Trigger 3").

#### Message

(Zpráva)

Text zprávy odeslané pokud nastane podmínka "Serial Sequence".

Tuto položku lze nastavit zvlášť pro každou ze tří možných událostí ("Trigger 1", "Trigger 2", "Trigger 3").

#### Priority

(Priorita)

Priorita dané podmínky. Možné volby: H (vysoká priorita), L (nízká priorita). Sejde-li se v jedné chvíli více podmínek, dříve se obslouží podmínka s vyšší prioritou. Pokud se sejde v jedné chvíli více podmínek se stejnou prioritou, obsluhují se podle číselného pořadí ("Trigger 1", "Trigger 2", "Trigger 3")

Tuto položku lze nastavit zvlášť pro každou ze tří možných událostí ("Trigger 1", "Trigger 2", "Trigger 3").

#### Minimal notification interval

(Minimální interval odesílání)

Nastavuje, jak často se může odesílat informační e-mail. Pokud během této nastavené doby nastane daná podmínka vícekrát, odešle se jen jeden informační e-mail (po prvním splnění podmínky).

Tuto položku lze nastavit zvlášť pro každou ze tří možných událostí ("Trigger 1", "Trigger 2", "Trigger 3").

#### **Re-notification interval**

(Minimální interval odesílání)

Nastavuje, jaký má být minimální interval mezi dvěma odesláními informačního e-mailu, pokud daná podmínka stále trvá.

Tuto položku lze nastavit zvlášť pro každou ze tří možných událostí ("Trigger 1", "Trigger 2", "Trigger 3").

## Expert

Tato nastavení jsou pouze pro odborníky!

```
TCP Keepalive time in s (1s - 65s; Øs=disable): (45) ?
ARP Cache timeout in s (1s - 600s) : (600) ?
Disable Monitor Mode @ bootup (N) N
HTTP Port Number : (80) ?
SMTP Port Number : (25) ?
```

obr. 25 – telnet, RS485: Expertní nastavení

#### TCP Keepalive time in s

(Interval udržování TCP spojení)

Doba, po kterou má být udržována tabulka ARP. Nastavitelný rozsah: 1 – 600s.

Výchozí nastavení: 600 sec.

#### **HTTP Port Number**

(Číslo HTTP portu)

Číslo portu pro spojení protokolem http.

Výchozí nastavení: 80.

#### SMTP Port Number

(Číslo SMTP portu)

Číslo portu pro spojení SMTP protokolem.

Výchozí nastavení: 25.

## Security

Disable SNMP (N) N SNMP Community Name (public): Disable Telnet Setup (N) N Disable TFTP Firmware Update (N) N Disable Port 77FEh (N) N Disable Web Server (N) N Disable ECHO ports (Y) Y Enable Enhanced Password (N) N Disable Port 77F0h (N) N obr. 26 - telnet, RS485: Zabezpečení

#### **Disable SNMP**

(Zákaz SNMP)

Umožňuje zakázat SNMP komunikaci.

#### **SNMP** Community Name

(Jméno SNMP komunity)

Zde je možné zadat jméno SNMP komunity pro zápis nebo čtení do/ze zařízení. Možno zadat až 13 znaků.

Výchozí nastavení: public

#### **Disable Telnet Setup**

(Zákaz nastavení přes Telnet)

Tato volba umožňuje zakázat nastavení přes Telnet.

#### **Disable TFTP Firmware Update**

(Zákaz TFTP pro aktualizaci fw)

Tato volba umožňuje zakázat TFTP, aby nebylo možné aktualizovat firmware přes Ethernet.

#### **Factory Defaults**

Stisknutím čísla 7 přejde převodník do výchozího nastavení. Toto nastavení je popsáno v kapitole Výchozí nastavení na straně 45.

#### Exit without save

Ukončení nastavení bez uložení změněných parametrů.

## Save and exit

Volba uloží provedené změny. Pokud bylo změněno některé nastavení, převodník se restartuje. Poté bude nutné připojit se znovu k převodníku s nově nastavenými parametry – tedy například k jiné IP adrese a portu.

## Výchozí nastavení

Takto je převodník nastaven z výroby nebo po volbě Factory Settings1 na straně 30 nebo Factory Defaults na straně 44.

## RS485 - Ethernet

| Baudrate                             | 9600 (Bd)                          |
|--------------------------------------|------------------------------------|
| I/F Mode                             | 4C (8 bit, bez parity, 1 stop bit) |
| FLOW                                 | 00 (žádné řízení)                  |
| Port No                              | 10001                              |
| ConnectMode                          | C0 (server)                        |
| Hostlist retry counter               | 3                                  |
| Hostlist retry timeout               | 250 (msec)                         |
| Start character for serial channel 1 | 0X0D (CR)                          |
| Remote IP Adres                      | 000.000.000.000                    |
| IP Address                           | 192.168.1.254                      |
| Gateway Address                      | 255.255.255.0                      |
| Remote Port                          | 0                                  |
| DisConnMode                          | 00                                 |
| FlushMode                            | 00                                 |
| DisConnTime                          | 00:00                              |
| SendChar 1                           | 00                                 |
| SendChar 2                           | 00                                 |

#### Expertní nastavení

| TCP keepalive     | 45 (seconds)  |
|-------------------|---------------|
| ARP cache timeout | 600 (seconds) |
| HTTP port number  | 80            |
| SMTP port number  | 25            |

## Nastavení zabezpečení

| SNMP                | Enabled  |
|---------------------|----------|
| SNMP community name | public   |
| Telnet setup        | Enabled  |
| TFTP download       | Enabled  |
| Port 77FEh          | Enabled  |
| Web Server          | Enabled  |
| ECHO                | Disabled |
| Enhanced password   | Disabled |
| Port 77F0h          | Enabled  |

#### E-mail

| Priority                   | L  |     |
|----------------------------|----|-----|
| Min. notification interval | .1 | sec |
| All other parameters       | .0 |     |

## VIRTUÁLNÍ SÉRIOVÝ PORT

Virtuální sériový port umožňuje použít převodník GNOME485 spolu s aplikačními programy, které předpokládají komunikaci po lokálním sériovém portu počítače.

Po nainstalování programu Redirector se v systému Windows vytvoří nový ("virtuální") sériový port. Pokud pak aplikační program je nastaven na tento port, data jsou přesměrována přes síť Ethernet na modul GNOME485. Z pohledu aplikace se přitom jeví, že se jedná o běžný sériový port (COM) počítače.

## Instalace

K instalaci budete potřebovat (1)PC s OS Windows, na který budete instalovat virtuální COM, (2)program *redirector.exe*<sup>16</sup> a (3)modul GNOME485.

- 1) Nainstalujte "Lantronix Redirector".
  - a. Spusťte soubor redirector.exe. Zobrazí se uvítací okno, které je na obr. 27.

| Redirector - Welcome |                                                                                                    | × |
|----------------------|----------------------------------------------------------------------------------------------------|---|
|                      | Redirector<br>version 2.2/2<br>by Lantronix<br>COM Port Redirector for Win32<br>support@lantronix.com |   |
| InstallShield        | Continue Storno                                                                                       |   |

obr. 27 – Redirector: Uvítací obrazovka

<sup>&</sup>lt;sup>16</sup> Tento soubor je ke stažení na <u>http://www.papouch.com/?cislo=0202</u>.

- b. Stiskněte "Continue". Zobrazí se další okno viz obr. 28.
- c. Zde klikněte na "Next >". Dále již probíhá instalace standardně stačí vybrat cílový adresář.

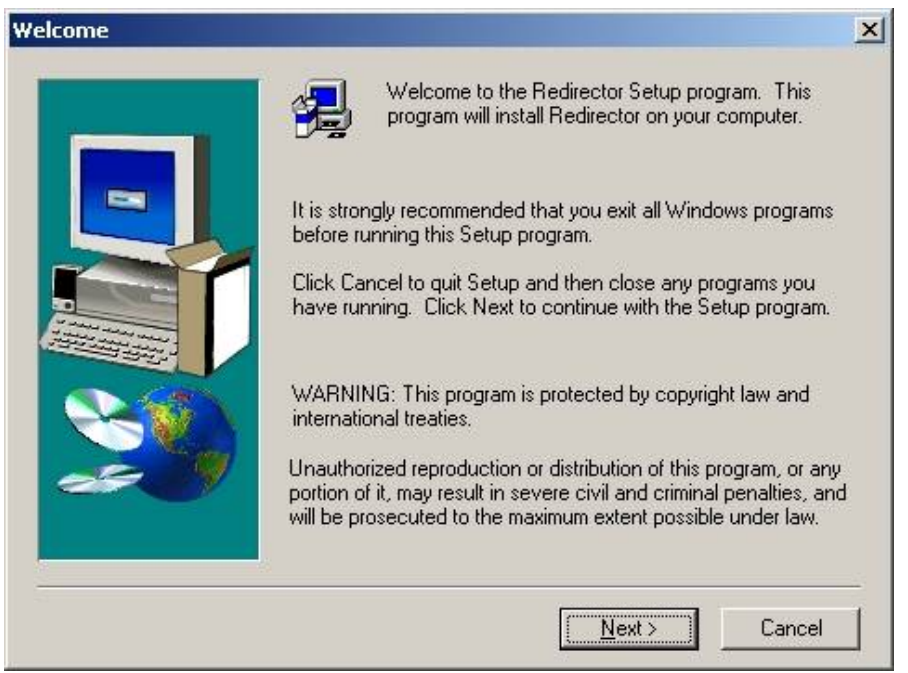

obr. 28 – Redirector: Upozornění před instalací

- Připojte se k modulu v nastavovacím režimu pomocí WEBového rozhraní, programu Telnet, nebo přes sériovou linku RS485.
- 3) Nastavte převodník do výchozího nastavení.
- 4) Nastavte sériovou linku modulu podle vámi požadovaných parametrů.
- 5) Nastavte převodník do režimu server. To znamená při konfiguraci <u>přes WEB</u> nastavit "Incomming Connection" na hodnotu "Accept unconditional". V nastavení <u>přes telnet nebo</u> <u>sériovou linku</u> to znamená volbu "Connect Mode" nastavit na hodnotu C0.
- 6) Provedené změny uložte.

## Konfigurace

 Spusťte konfigurační program (většinou Start/Programy/Lantronix Redirector/Configuration). Ukázka je na obr. 29.

| Advanced           | Redirect COM7 | Move <u>U</u> p    |
|--------------------|---------------|--------------------|
| C <u>o</u> m Setup |               | Move Do <u>w</u> n |
| Silent Mode        |               | Add IPX            |
|                    |               | Add I <u>P</u>     |
|                    | Port Settings | <u>R</u> emove     |
| Status: Idle       |               |                    |

obr. 29 - Redirector: Konfigurace

2) V poli "Redirect" vyberte požadované číslo portu COM. Poté stiskněte tlačítko "Add IP". Zobrazí se dialog z obr. 30.

| Host: G    | 00 100 1 105 | _ |  |
|------------|--------------|---|--|
|            | 92.168.1.125 |   |  |
| TCPPort: 1 | 0001         |   |  |
|            |              |   |  |

obr. 30 – Redirector: Nastavení IP adresy

 Zde vyplňte do pole host IP adresu modulu GNOME485, jako port vyplňte 10001 (podle dle výchozího nastavení) a stiskněte OK. 4) V dialogu z obr. 29 stiskněte "Port Settings". Zobrazí se následující okno. V něm zatrhněte položku "Raw Mode" a stiskněte OK.

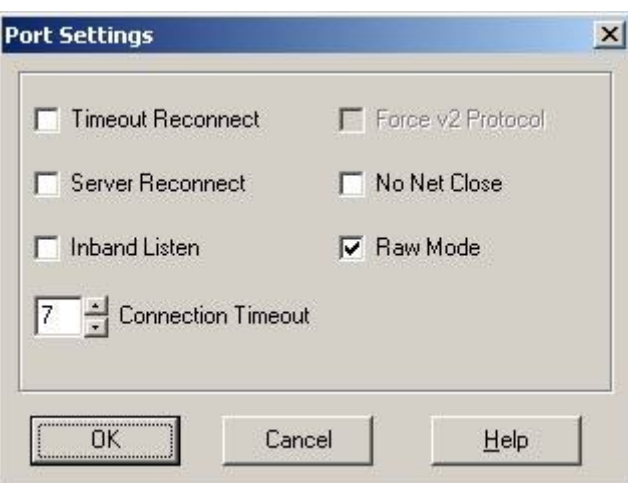

obr. 31 – Redirector: Nastavení portu

- 5) V dialogu z obr. 29 stiskněte "Save" a poté "Close".
- 6) Tím je ve vašem systému nainstalován sériový port COM, který není lokální, ale je ve skutečnosti připojen přes Ethernet na sériovou linku modulu GNOME485 s nastavenou IP adresou. V programu, který používáte pro komunikaci se zařízením připojeným na sériovou linku stačí jednoduše vybrat tento nový port COM a nastavit správné komunikační parametry.

## REJSTŘÍK

| MAC Adresa9                               |
|-------------------------------------------|
| Prodloužení linky RS23211                 |
| Převodník Ethernet – RS23210              |
| Připojení modulu8                         |
| Sifrování komunikace8                     |
| TCP klient7                               |
| TCP server7                               |
| Telnet a RS232                            |
| Automatické odpojení                      |
| Baudrate                                  |
| Connect Mode                              |
| Cislo HTTP portu43                        |
| Cisio SMTP portu43                        |
| Další parametry Ethernetového připojení36 |
| Délka klidu na lince40                    |
| Disable SNMP44                            |
| Disable Teinet Setup44                    |
| Disable IFIP Firmware Update44            |
| DisConnMode                               |
| DisConnTime40                             |
| Domain name42                             |
| Email                                     |
| EMULACE MODEMU                            |
| Enter new Password                        |
| Exit without save44                       |
| Expert                                    |
| Factory Defaults44                        |
| FlushMode                                 |
| Gateway IP addr                           |
| Hostilist Retrycounter                    |
| HOSTIIST Retrytimeout                     |
| HITP Port Number                          |
| Change ternet config password             |
|                                           |
| I/F MOUE                                  |
|                                           |
|                                           |
| ID Addroop 22                             |
| IP Aduless                                |
| Ir duiesa biany                           |
| Iméno jednotky 42                         |
| Iméno SNIMP komunity                      |
| l okální port                             |
| Mail server /1                            |
| Mailserver /1                             |
| Maska sítě 33                             |
| Messare 42                                |
| Minimal notification interval 42          |
| Minimální interval odesílání 42           |
| Nastavit heslo nro Telnet 34              |
| Nastavit IP adresu brány 33               |
| Netmask 33                                |
| Pack Cntrl 40                             |
| Port No 35                                |
| Priorita 42                               |
| Priority                                  |
| ,                                         |

| Prijemci<br>Recipient                                                                                                    | <i>// /</i>                                                                                                    |
|----------------------------------------------------------------------------------------------------|----------------------------------------------------------------------------------------------------|
| Recipient                                                                                                    | 42                                                                                                    |
|                                                                                                    | 42                                                                                                    |
| Remote IP Address                                                                                                    | 39                                                                                                    |
| Remote nort                                                                                                    | 30                                                                                                    |
| De natification interval                                                                                                    |                                                                                                    |
|                                                                                                    | 42                                                                                                    |
| Režim mazání bufferů                                                                                                    | 39                                                                                                    |
| Rychlost sériové linky                                                                                                    | 34                                                                                                    |
| Řízení tvorhy naketů                                                                                                    | 40                                                                                                    |
| Save and evit                                                                                                    | +0                                                                                                    |
| Save and exit                                                                                                    | 44                                                                                                    |
| Security                                                                                                    | 44                                                                                                    |
| Sekvence znaků                                                                                                    | 42                                                                                                    |
| SendChar                                                                                                    | 41                                                                                                    |
| Serial Sequence                                                                                                    | 12                                                                                                    |
|                                                                                                    | 42                                                                                                    |
| Server                                                                                                    | 33                                                                                                    |
| Set Gateway IP Address                                                                                                    | 33                                                                                                    |
| SEZNAM IP ADRES (HOSTLIST)                                                                                                    | 38                                                                                                    |
| SMTP Port Number                                                                                                    | 43                                                                                                    |
|                                                                                                    | +0                                                                                                    |
| SNMP Community Name                                                                                                    | 44                                                                                                    |
| SPOJENI PO ZAPNUTI                                                                                                    | 37                                                                                                    |
| TCP Keepalive time in s                                                                                                    | 43                                                                                                    |
| ΙΚΟΝČΟΛΑCΙ ΖΝΔΚΥ                                                                                                    | 40                                                                                                    |
|                                                                                                    | +0                                                                                                    |
|                                                                                                    | 42                                                                                                    |
| Vzdálená IP adresa                                                                                                    | 39                                                                                                    |
| Vzdálený port                                                                                                    | 39                                                                                                    |
| Zadat heslo pro Telnet                                                                                                    | 34                                                                                                    |
| Zákaz nastavoní nřes Tolnot                                                                                                    |                                                                                                    |
|                                                                                                    | 44                                                                                                    |
| Zákaz SNMP                                                                                                    | 44                                                                                                    |
| Zákaz TFTP pro aktualizaci fw                                                                                                    | 44                                                                                                    |
| Znak                                                                                                    | 41                                                                                                    |
| Znráva                                                                                                    | 42                                                                                                    |
|                                                                                                    |                                                                                                    |
|                                                                                                    |                                                                                                    |
| UDP                                                                                                    | 7                                                                                                    |
| UDP<br>Virtuální sériový port                                                                                                    | 7<br>46                                                                                                    |
| UDP.<br>Virtuální sériový port<br>Výchozí nastavení                                                                                                    | 7<br>46<br>45                                                                                                    |
| UDP.<br>Virtuální sériový port.<br>Výchozí nastavení<br>WFB                                                                                                    | 7<br>46<br>45                                                                                                    |
| UDP.<br>Virtuální sériový port.<br>Výchozí nastavení<br>WEB                                                                                                    | 7<br>46<br>45                                                                                                    |
| UDP.<br>Virtuální sériový port.<br>Výchozí nastavení<br>WEB<br>Addintional Settings                                                                                                    | 7<br>46<br>45<br>30                                                                                                    |
| UDP.<br>Virtuální sériový port<br>Výchozí nastavení<br>WEB<br>Addintional Settings<br>At Time To Disconnect                                                                                                    | 7<br>46<br>45<br>30<br>28                                                                                                    |
| UDP.<br>Virtuální sériový port<br>Výchozí nastavení<br>WEB<br>Addintional Settings<br>At Time To Disconnect<br>Autostart                                                                                                    | 7<br>46<br>45<br>30<br>28<br>27                                                                                                    |
| UDP.<br>Virtuální sériový port.<br>Výchozí nastavení<br>WEB<br>Addintional Settings<br>At Time To Disconnect<br>Autostart<br>Connect Mode Settings                                                                                                    | 7<br>46<br>45<br>30<br>28<br>27<br>26                                                                                                    |
| UDP.<br>Virtuální sériový port.<br>Výchozí nastavení<br>WEB<br>Addintional Settings<br>At Time To Disconnect<br>Autostart<br>Connect Mode Settings<br>Další nastavení                                                                                                    | 7<br>46<br>45<br>30<br>28<br>27<br>26                                                                                                    |
| UDP.<br>Virtuální sériový port.<br>Výchozí nastavení<br>WEB<br>Addintional Settings<br>At Time To Disconnect<br>Autostart<br>Connect Mode Settings<br>Další nastavení<br>Dodiastad Connection                                                                                                    | 7<br>46<br>45<br>30<br>28<br>27<br>26<br>30                                                                                                    |
| UDP.<br>Virtuální sériový port.<br>Výchozí nastavení<br>WEB<br>Addintional Settings<br>At Time To Disconnect.<br>Autostart<br>Connect Mode Settings.<br>Další nastavení<br>Dedicated Connection.                                                                                                    | 7<br>46<br>45<br>30<br>28<br>27<br>26<br>30<br>27                                                                                                    |
| UDP.<br>Virtuální sériový port.<br>Výchozí nastavení<br>WEB<br>Addintional Settings<br>At Time To Disconnect.<br>Autostart<br>Connect Mode Settings.<br>Další nastavení<br>Dedicated Connection.<br>Délka klidu                                                                                                    | 7<br>46<br>45<br>28<br>27<br>26<br>30<br>27<br>26<br>30<br>27<br>0,30                                                                                                    |
| UDP.<br>Virtuální sériový port.<br>Výchozí nastavení<br>WEB<br>Addintional Settings<br>At Time To Disconnect.<br>Autostart<br>Connect Mode Settings.<br>Další nastavení<br>Dedicated Connection.<br>Délka klidu                                                                                                    | 7<br>46<br>45<br>28<br>27<br>26<br>27<br>26<br>30<br>27<br>0, 30<br>25                                                                                                    |
| UDP.<br>Virtuální sériový port.<br>Výchozí nastavení<br>WEB<br>Addintional Settings<br>At Time To Disconnect.<br>Autostart<br>Connect Mode Settings.<br>Další nastavení<br>Dedicated Connection.<br>Délka klidu                                                                                                    | 7<br>46<br>45<br>28<br>27<br>26<br>30<br>27<br>0,30<br>25<br>28                                                                                                    |
| UDP.<br>Virtuální sériový port.<br>Výchozí nastavení<br>WEB<br>Addintional Settings<br>At Time To Disconnect.<br>Autostart<br>Connect Mode Settings.<br>Další nastavení<br>Dedicated Connection.<br>Délka klidu                                                                                                    |                                                                                                    |
| UDP.<br>Virtuální sériový port.<br>Výchozí nastavení<br>WEB<br>Addintional Settings<br>At Time To Disconnect.<br>Autostart<br>Connect Mode Settings.<br>Další nastavení<br>Dedicated Connection.<br>Délka klidu<br>Délka znaku<br>Dojde-li k přerušení spojení.<br>Factory Settings1                                                                                                    | 7<br>46<br>45<br>28<br>27<br>26<br>27<br>26<br>30<br>27<br>0,30<br>25<br>28<br>28<br>27                                                                                                    |
| UDP.<br>Virtuální sériový port.<br>Výchozí nastavení<br>WEB<br>Addintional Settings<br>At Time To Disconnect.<br>Autostart<br>Connect Mode Settings.<br>Další nastavení<br>Dedicated Connection.<br>Délka klidu<br>Délka klidu<br>Dójde-li k přerušení spojení.<br>Factory Settings1.<br>Flush Mode Buffer.                                                                                                    | 7<br>46<br>45<br>28<br>27<br>26<br>30<br>27<br>0,30<br>25<br>28<br>30<br>28<br>30<br>28                                                                                                    |
| UDP.<br>Virtuální sériový port.<br>Výchozí nastavení<br>WEB<br>Addintional Settings<br>At Time To Disconnect.<br>Autostart<br>Connect Mode Settings.<br>Další nastavení<br>Dedicated Connection.<br>Délka klidu<br>Délka znaku<br>Dojde-li k přerušení spojení.<br>Factory Settings1.<br>Flush Mode Buffer.<br>Gateway Address.                                                                                                    | 7<br>46<br>45<br>28<br>27<br>26<br>27<br>26<br>30<br>27<br>0,30<br>25<br>28<br>28<br>28<br>28<br>28<br>28<br>28<br>21<br>28<br>27<br>26<br>28<br>27<br>26<br>28<br>27<br>26<br>28<br>27<br>26<br>28<br>27<br>26<br>28<br>27<br>26<br>28<br>27<br>26<br>28<br>27<br>26<br>27<br>26<br>28<br>27<br>26<br>28<br>27<br>26<br>27<br>26<br>27<br>26<br>27<br>26<br>27<br>26<br>27<br>26<br>28<br>27<br>26<br>27<br>26<br>27<br>28<br>27<br>26<br>27<br>26<br>27<br>28<br>27<br>26<br>27<br>28<br>27<br>26<br>27<br>28<br>27<br>26<br>27<br>28<br>27<br>26<br>27<br>28<br>27<br>28<br>27<br>26<br>27<br>28<br>27<br>28<br>27<br>27                                                                                                    |
| UDP.<br>Virtuální sériový port.<br>Výchozí nastavení<br>WEB<br>Addintional Settings<br>At Time To Disconnect.<br>Autostart<br>Connect Mode Settings.<br>Další nastavení<br>Dedicated Connection.<br>Délka klidu<br>Délka klidu<br>Dójde-li k přerušení spojení<br>Factory Settings1<br>Flush Mode Buffer.<br>Gateway Address.<br>Heslo pro datový port                                                                                                    | 7<br>46<br>45<br>28<br>27<br>26<br>27<br>26<br>30<br>27<br>0,30<br>25<br>28<br>28<br>230<br>28<br>28<br>23<br>28<br>23<br>28<br>27<br>26<br>28<br>27<br>26<br>27<br>26<br>28<br>27<br>26<br>28<br>27<br>26<br>28<br>27<br>26<br>28<br>27<br>26<br>28<br>27<br>26<br>28<br>27<br>26<br>28<br>27<br>26<br>28<br>27<br>28<br>27<br>28<br>27<br>28<br>27<br>28<br>27<br>28<br>27<br>28                                                                   |
| UDP.<br>Virtuální sériový port.<br>Výchozí nastavení<br>WEB<br>Addintional Settings<br>At Time To Disconnect.<br>Autostart<br>Connect Mode Settings.<br>Další nastavení<br>Dedicated Connection.<br>Délka klidu<br>Délka klidu<br>Dójde-li k přerušení spojení.<br>Factory Settings1<br>Flush Mode Buffer.<br>Gateway Address.<br>Heslo pro datový port.                                                                                                    | 7<br>46<br>45<br>28<br>27<br>26<br>27<br>26<br>30<br>27<br>0,30<br>25<br>28<br>28<br>230<br>28<br>28<br>27<br>0,30<br>25<br>28<br>28<br>27<br>0,30<br>22<br>26<br>20<br>22<br>26<br>27<br>26<br>20<br>22<br>26<br>27<br>26<br>27<br>26<br>27<br>26<br>27<br>26<br>27<br>26<br>27<br>26<br>27<br>26<br>27<br>26<br>27<br>26<br>27<br>26<br>27<br>26<br>27<br>26<br>27<br>26<br>27<br>26<br>27<br>26<br>27<br>26<br>27<br>26<br>27<br>26<br>27<br>26<br>27<br>27<br>26<br>27<br>27<br>26<br>27<br>27<br>26<br>27<br>27<br>26<br>27<br>27<br>27<br>26<br>27<br>27<br>27<br>27<br>27<br>27<br>27<br>27<br>27<br>27<br>27<br>27<br>27<br>27<br>27<br>27<br>27<br>27<br>27<br>27                                                         |
| UDP.<br>Virtuální sériový port.<br>Výchozí nastavení<br>WEB<br>Addintional Settings<br>At Time To Disconnect.<br>Autostart<br>Connect Mode Settings.<br>Další nastavení<br>Dedicated Connection.<br>Délka klidu<br>Délka klidu<br>Dójde-li k přerušení spojení<br>Factory Settings1<br>Flush Mode Buffer.<br>Gateway Address.<br>Heslo pro datový port.<br>Heslo pro telnet.                                                                                                    | 7<br>46<br>45<br>28<br>27<br>26<br>27<br>26<br>30<br>27<br>0,30<br>25<br>28<br>28<br>230<br>28<br>28<br>27<br>0,30<br>25<br>28<br>23<br>28<br>27<br>26<br>30<br>28<br>30<br>28<br>30<br>28<br>30<br>28<br>30<br>28<br>30<br>28<br>30<br>28<br>30<br>28<br>30<br>28<br>30<br>28<br>30<br>28<br>30<br>28<br>30<br>28<br>30<br>28<br>30<br>30<br>30<br>30<br>30<br>30<br>30<br>30<br>30<br>30<br>30<br>30<br>30<br>30<br>30<br>30<br>30<br>30<br>30<br>30<br>30<br>30<br>30<br>30<br>30<br>30<br>30<br>30<br>30<br>30<br>30<br>30<br>30<br>30<br>30<br>30<br>30<br>30<br>30<br>30<br>30<br>30<br>30<br>30<br>30<br>30<br>30<br>30                                                                                                    |
| UDP.<br>Virtuální sériový port.<br>Výchozí nastavení<br>WEB<br>Addintional Settings<br>At Time To Disconnect.<br>Autostart<br>Connect Mode Settings.<br>Další nastavení<br>Dedicated Connection.<br>Délka klidu<br>Délka klidu<br>Dojde-li k přerušení spojení.<br>Factory Settings1<br>Flush Mode Buffer.<br>Gateway Address.<br>Heslo pro datový port.<br>Heslo pro telnet.<br>High Performance                                                                                                    | 7<br>46<br>45<br>28<br>27<br>26<br>27<br>26<br>30<br>27<br>0,30<br>25<br>28<br>28<br>230<br>28<br>28<br>230<br>28<br>23<br>28<br>30<br>22<br>30<br>22<br>30<br>22<br>30<br>22<br>30<br>22<br>30<br>22<br>30<br>22<br>30<br>22<br>30<br>22<br>30<br>22<br>30<br>30<br>22<br>30<br>22<br>30<br>30<br>22<br>30<br>30<br>32<br>30<br>30                                                                                                |
| UDP.<br>Virtuální sériový port.<br>Výchozí nastavení<br>WEB<br>Addintional Settings<br>At Time To Disconnect.<br>Autostart<br>Connect Mode Settings.<br>Další nastavení<br>Dedicated Connection.<br>Délka klidu<br>Délka klidu<br>Dojde-li k přerušení spojení.<br>Factory Settings1<br>Flush Mode Buffer.<br>Gateway Address.<br>Heslo pro telnet.<br>High Performance<br>Character Size                                                                                                    | 7<br>46<br>45<br>28<br>27<br>26<br>30<br>27<br>26<br>30<br>27<br>0,30<br>25<br>28<br>28<br>28<br>230<br>28<br>28<br>28<br>27<br>0,30<br>25<br>28<br>20<br>22<br>26<br>30<br>22<br>26<br>30<br>22<br>30<br>22                                                                                                    |
| UDP.<br>Virtuální sériový port.<br>Výchozí nastavení<br>WEB<br>Addintional Settings<br>At Time To Disconnect.<br>Autostart<br>Connect Mode Settings.<br>Další nastavení<br>Dedicated Connection.<br>Délka klidu<br>Dojde-li k přerušení spojení.<br>Factory Settings1<br>Flush Mode Buffer.<br>Gateway Address.<br>Heslo pro datový port.<br>Heslo pro telnet.<br>High Performance.<br>Character Size<br>Idle Time                                                                                    | 7<br>46<br>45<br>28<br>27<br>26<br>27<br>26<br>30<br>27<br>0,30<br>25<br>28<br>28<br>230<br>28<br>28<br>230<br>28<br>23<br>28<br>27<br>0,30<br>25<br>28<br>20<br>22<br>29<br>24<br>20<br>22<br>22                                  |
| UDP.<br>Virtuální sériový port.<br>Výchozí nastavení .<br>WEB<br>Addintional Settings .<br>At Time To Disconnect.<br>Autostart .<br>Connect Mode Settings.<br>Další nastavení .<br>Dedicated Connection.<br>Délka klidu                                                                                                    |                                                                                                    |
| UDP.<br>Virtuální sériový port.<br>Výchozí nastavení .<br>WEB<br>Addintional Settings .<br>At Time To Disconnect.<br>Autostart .<br>Connect Mode Settings.<br>Další nastavení .<br>Dedicated Connection.<br>Délka klidu                                                                                                    |                                                                                                    |
| UDP.<br>Virtuální sériový port.<br>Výchozí nastavení .<br>WEB<br>Addintional Settings .<br>At Time To Disconnect.<br>Autostart .<br>Connect Mode Settings.<br>Další nastavení .<br>Dedicated Connection.<br>Délka klidu                                                                                                    |                                                                                                    |
| UDP.<br>Virtuální sériový port.<br>Výchozí nastavení .<br>WEB<br>Addintional Settings .<br>At Time To Disconnect.<br>Autostart .<br>Connect Mode Settings.<br>Další nastavení .<br>Dedicated Connection.<br>Délka klidu                                                                                                    | 7<br>7<br>46<br>45<br>28<br>27<br>26<br>27<br>26<br>30<br>27<br>0,30<br>25<br>28<br>28<br>27<br>0,30<br>25<br>28<br>28<br>24<br>24<br>24<br>24<br>24<br>25<br>29<br>30<br>25<br>30<br>24<br>30<br>24<br>30<br>24<br>30<br>24<br>30<br>28<br>30<br>25<br>30<br>28<br>30<br>27<br>30<br>27<br>30<br>27<br>30<br>27<br>30<br>27<br>30<br>30 |
| UDP.<br>Virtuální sériový port.<br>Výchozí nastavení .<br>WEB<br>Addintional Settings .<br>At Time To Disconnect.<br>Autostart .<br>Connect Mode Settings.<br>Další nastavení .<br>Dedicated Connection.<br>Délka klidu                                                                                                    |                                                                                                    |
| UDP.<br>Virtuální sériový port.<br>Výchozí nastavení<br>WEB<br>Addintional Settings<br>At Time To Disconnect.<br>Autostart<br>Connect Mode Settings.<br>Další nastavení<br>Dedicated Connection.<br>Délka klidu<br>Dojde-li k přerušení spojení.<br>Factory Settings1<br>Flush Mode Buffer.<br>Gateway Address.<br>Heslo pro telnet.<br>High Performance<br>Character Size<br>Idle Time<br>Inactivity Timeout<br>Inactivity Timer.<br>Incoming Connection<br>IP Address.<br>IP Address.               |                                                                                                    |
| UDP.<br>Virtuální sériový port.<br>Výchozí nastavení<br>WEB<br>Addintional Settings<br>At Time To Disconnect.<br>Autostart<br>Connect Mode Settings.<br>Další nastavení<br>Dedicated Connection.<br>Délka klidu<br>Dojde-li k přerušení spojení.<br>Factory Settings1<br>Flush Mode Buffer.<br>Gateway Address.<br>Heslo pro telnet.<br>High Performance.<br>Character Size<br>Idle Time.<br>Inactivity Timeout.<br>Inactivity Timer.<br>Incoming Connection<br>IP Address.<br>IP Adresa<br>IP Adresa |                                                                                                    |

| Je-li navázáno aktivní spojení.28Je-li navázáno pasivní spojení.28Konfigurace jednotky.22Konkrétní připojení27Local Port.28Lokální port28Manual Connection27Maska sítě24Modem Mode27Nastavení portu28Nastavení připojení26Nastavení sériového portu28Nastavení sériového portu29Nastavení serveru24No Active Connection26On Active Connection26On Passive Connection26Packing Algorithm29Paketování29Počet stopbitů26Port Password30Port Properties28Příchozí spojení26Remote IP Address27 | 333733747535476889955750567 |
|----------------------------------------------------------------------------------------------------|-----------------------------|
| Port Properties                                                                                                    | 5<br>6<br>7<br>7            |
| Režim UDP                                                                                                    | 6                           |

| Rychlost             | 25 |
|----------------------|----|
| Send Character       | 29 |
| Serial Port Settings | 25 |
| Serial Protocol      | 25 |
| Sériový protokol     | 25 |
| Server Properties    | 24 |
| Sledování doby klidu | 30 |
| Speed                | 25 |
| Startup              | 27 |
| Stopbit              | 25 |
| Subnet Mask          | 24 |
| Telnet Password      | 24 |
| Trailing Characters  | 29 |
| Tvorba paketů        | 29 |
| Typ datagramu UDP    | 26 |
| UDP Datagram Mode    | 26 |
| UDP Datagram Type    | 26 |
| Ukončovací znaky     | 29 |
| Uložit nastavení     | 30 |
| Unit Configuration   | 23 |
| Update Settings      | 30 |
| Výrobní nastavení    | 30 |
| Vyrovnávací paměť    | 28 |
| Vysoký výkon         | 24 |
| Vzdálená IP adresa   | 27 |
| Vzdálený port        | 27 |
| With Any Character   | 27 |
| With CR Only         | 27 |
| Základní informace   | 9  |
| Způsoby nastavení    | 12 |

## Papouch s.r.o.

Přenosy dat v průmyslu, převodníky linek a protokolů, RS232/485/422/USB/Ethernet/GPRS/ WiFi, měřicí moduly, inteligentní teplotní čidla, I/O moduly, elektronické aplikace dle požadavků.

#### Adresa:

Strašnická 3164/1a 102 00 Praha 10

#### Telefon:

+420 267 314 267-8 +420 602 379 954

#### Fax:

+420 267 314 269

#### Internet:

www.papouch.com

#### E-mail:

papouch@papouch.com

#### RSS:

www.papouch.com/paprss.xml

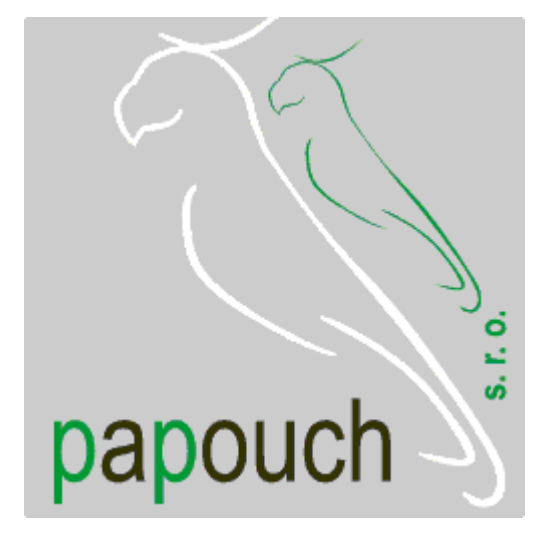